#### OPEN

Industry Standard, Flexible Architecture

# Robust Design, Quality Parts

Less Heat, Less Power Consumption

GREEN

Stable and Reliable Solution

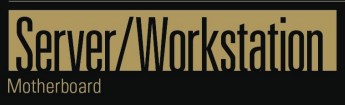

## Z690D4ID-2T/G5/X550 W680D4ID-2T/G5/X550

## User Manual

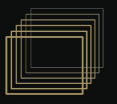

English

Version 1.10

Published Sep. 2024

Copyright©2024 ASRock Rack INC. All rights reserved.

#### Copyright Notice:

No part of this documentation may be reproduced, transcribed, transmitted, or translated in any language, in any form or by any means, except duplication of documentation by the purchaser for backup purpose, without written consent of ASRock Rack Inc.

Products and corporate names appearing in this documentation may or may not be registered trademarks or copyrights of their respective companies, and are used only for identification or explanation and to the owners' benefit, without intent to infringe.

#### Disclaimer:

Specifications and information contained in this documentation are furnished for informational use only and subject to change without notice, and should not be constructed as a commitment by ASRock Rack. ASRock Rack assumes no responsibility for any errors or omissions that may appear in this documentation.

With respect to the contents of this documentation, ASRock Rack does not provide warranty of any kind, either expressed or implied, including but not limited to the implied warranties or conditions of merchantability or fitness for a particular purpose.

In no event shall ASRock Rack, its directors, officers, employees, or agents be liable for any indirect, special, incidental, or consequential damages (including damages for loss of profits, loss of business, loss of data, interruption of business and the like), even if ASRock Rack has been advised of the possibility of such damages arising from any defect or error in the documentation or product.

The terms HDMI® and HDMI High-Definition Multimedia Interface, and the HDMI logo are

trademarks or registered trademarks of HDMI Licensing LLC in the United States and other countries.

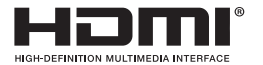

#### INTEL END USER SOFTWARE LICENSE AGREEMENT IMPORTANT - READ BEFORE COPYING, INSTALLING OR USING.

LICENSE. Licensee has a license under Intel's copyrights to reproduce Intel's Software only in its unmodified and binary form, (with the accompanying documentation, the "Software") for Licensee's personal use only, and not commercial use, in connection with Intel-based products for which the Software has been provided, subject to the following conditions:

(a) Licensee may not disclose, distribute or transfer any part of the Software, and You agree to prevent unauthorized copying of the Software.

(b) Licensee may not reverse engineer, decompile, or disassemble the Software.

(c) Licensee may not sublicense the Software.

(d) The Software may contain the software and other intellectual property of third party suppliers, some of which may be identified in, and licensed in accordance with, an enclosed license.txt file or other text or file.

(e) Intel has no obligation to provide any support, technical assistance or updates for the Software.

OWNERSHIP OF SOFTWARE AND COPYRIGHTS. Title to all copies of the Software remains with Intel or its licensors or suppliers. The Software is copyrighted and protected by the laws of the United States and other countries, and international treaty provisions. Licensee may not remove any copyright notices from the Software. Except as otherwise expressly provided above, Intel grants no express or implied right under Intel patents, copyrights, trademarks, or other intellectual property rights. Transfer of the license terminates Licensee's right to use the Software.

DISCLAIMER OF WARRANTY. The Software is provided "AS IS" without warranty of any kind, EITHER EXPRESS OR IMPLIED, INCLUDING WITHOUT LIMITATION, WARRANTIES OF MERCHANTABILITY OR FITNESS FOR ANY PARTICULAR PUR-POSE.

LIMITATION OF LIABILITY. NEITHER INTEL NOR ITS LICENSORS OR SUPPLIERS WILL BE LIABLE FOR ANY LOSS OF PROFITS, LOSS OF USE, INTERRUPTION OF BUSINESS, OR INDIRECT, SPECIAL, INCIDENTAL, OR CONSEQUENTIAL DAMAG-ES OF ANY KIND WHETHER UNDER THIS AGREEMENT OR OTHERWISE, EVEN IF INTEL HAS BEEN ADVISED OF THE POSSIBILITY OF SUCH DAMAGES.

LICENSE TO USE COMMENTS AND SUGGESTIONS. This Agreement does NOT obligate Licensee to provide Intel with comments or suggestions regarding the Software. However, if Licensee provides Intel with comments or suggestions for the modification, correction, improvement or enhancement of (a) the Software or (b) Intel products or processes that work with the Software, Licensee grants to Intel a non-exclusive, worldwide, perpetual, irrevocable, transferable, royalty-free license, with the right to sublicense, underLicensee's intellectual property rights, to incorporate or otherwise utilize those comments and suggestions.

TERMINATION OF THIS LICENSE. Intel or the sublicensor may terminate this license at any time if Licensee is in breach of any of its terms or conditions. Upon termination, Licensee will immediately destroy or return to Intel all copies of the Software.

THIRD PARTY BENEFICIARY. Intel is an intended beneficiary of the End User License Agreement and has the right to enforce all of its terms.

U.S. GOVERNMENT RESTRICTED RIGHTS. The Software is a commercial item (as defined in 48 C.F.R. 2.101) consisting of commercial computer software and commercial computer software documentation (as those terms are used in 48 C.F.R. 12.212), consistent with 48 C.F.R. 12.212 and 48 C.F.R 227.7202-1 through 227.7202-4. You will not provide the Software to the U.S. Government. Contractor or Manufacturer is Intel Corporation, 2200 Mission College Blvd., Santa Clara, CA 95054.

EXPORT LAWS. Licensee agrees that neither Licensee nor Licensee's subsidiaries will export/re-export the Software, directly or indirectly, to any country for which the U.S. Department of Commerce or any other agency or department of the U.S. Government or the foreign government from where it is shipping requires an export license, or other governmental approval, without first obtaining any such required license or approval. In the event the Software is exported from the U.S.A. or re-exported from a foreign destination by Licensee, Licensee will ensure that the distribution and export/re-export or import of the Software complies with all laws, regulations, orders, or other restrictions of the U.S. Export Administration Regulations and the appropriate foreign government.

APPLICABLE LAWS. This Agreement and any dispute arising out of or relating to it will be governed by the laws of the U.S.A. and Delaware, without regard to conflict of laws principles. The Parties to this Agreement exclude the application of the United Nations Convention on Contracts for the International Sale of Goods (1980). The state and federal courts sitting in Delaware, U.S.A. will have exclusive jurisdiction over any dispute arising out of or relating to this Agreement. The Parties consent to personal jurisdiction and venue in those courts. A Party that obtains a judgment against the other Party in the courts identified in this section may enforce that judgment in any court that has jurisdiction over the Parties.

Licensee's specific rights may vary from country to country.

#### CALIFORNIA, USA ONLY

The Lithium battery adopted on this motherboard contains Perchlorate, a toxic substance controlled in Perchlorate Best Management Practices (BMP) regulations passed by the California Legislature. When you discard the Lithium battery in California, USA, please follow the related regulations in advance.

"Perchlorate Material-special handling may apply, see <u>www.dtsc.ca.gov/hazardouswaste/</u> <u>perchlorate</u>"

#### AUSTRALIA ONLY

Our goods come with guarantees that cannot be excluded under the Australian Consumer Law. You are entitled to a replacement or refund for a major failure and compensation for any other reasonably foreseeable loss or damage caused by our goods. You are also entitled to have the goods repaired or replaced if the goods fail to be of acceptable quality and the failure does not amount to a major failure. If you require assistance please call ASRock Rack Tel : +886-2-55599600 ext.123 (Standard International call charges apply)

## FC

This device complies with Part 15 of the FCC Rules. Operation is subject to the following two conditions:

- (1) this device may not cause harmful interference, and
- (2) this device must accept any interference received, including interference that may cause undesired operation.

This equipment has been tested and found to comply with the limits for a Class B digital device, pursuant to part 15 of the FCC Rules. These limits are designed to provide reasonable protection against harmful interference in a residential installation. This equipment generates, uses and can radiate radio frequency energy and, if not installed and used in accordance with the instructions, may cause harmful interference to radio communications.

However, there is no guarantee that interference will not occur in a particular installation. If this equipment does cause harmful interference to radio or television reception, which can be determined by turning the equipment off and on, the user is encouraged to try to correct the interference by one or more of the following measures

- Reorient or relocate the receiving antenna.

- Increase the separation between the equipment and receiver.

- Connect the equipment into an outlet on a circuit different from that to which the receiver is connected.

- Consult the dealer or an experienced radio/TV technician for help.

ASRock Rack INC. hereby declares that this device is in compliance with the essential requirements and other relevant provisions of related UKCA Directives. Full text of UKCA declaration of conformity is available at: http://www.asrockrack.com

### CE

ASRock Rack INC. hereby declares that this device is in compliance with the essential requirements and other relevant provisions of related Directives. Full text of EU declaration of conformity is available at: http://www.asrockrack.com

ASRock Rack follows the green design concept to design and manufacture our products, and makes sure that each stage of the product life cycle of ASRock Rack product is in line with global environmental regulations. In addition, ASRock Rack disclose the relevant information based on regulation requirements.

Please refer to <u>https://www.asrockrack.com/general/about.asp?cat=Responsibility</u> for information disclosure based on regulation requirements ASRock Rack is complied with.

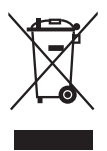

DO NOT throw the motherboard in municipal waste. This product has been designed to enable proper reuse of parts and recycling. This symbol of the crossed out wheeled bin indicates that the product (electrical and electronic equipment) should not be placed in municipal waste. Check local regulations for disposal of electronic products.

#### Contents

| Chap | oter 1 Introduction                    | 1  |
|------|----------------------------------------|----|
| 1.1  | Package Contents                       | 1  |
| 1.2  | Specifications                         | 2  |
| 1.3  | Unique Features                        | 5  |
| 1.4  | Motherboard Layout                     | 6  |
| 1.5  | Onboard LED Indicators                 | 9  |
| 1.6  | I/O Panel                              | 11 |
| 1.7  | Block Diagram                          | 13 |
| Chap | oter 2 Installation                    | 14 |
| 2.1  | Screw Holes                            | 14 |
| 2.2  | Pre-installation Precautions           | 14 |
| 2.3  | Installing the CPU                     | 15 |
| 2.4  | Installing the CPU Fan and Heatsink    | 17 |
| 2.5  | Installing Memory Modules (DIMM)       | 18 |
| 2.6  | Expansion Slot (PCI Express Slot)      | 20 |
| 2.7  | Jumpers Setup                          | 21 |
| 2.8  | Onboard Headers and Connectors         | 23 |
| 2.9  | ATX PSU / DC-IN Power Connections      | 29 |
| 2.10 | Unit Identification purpose LED/Switch | 30 |
| 2.11 | Dua LAN and Teaming Operation Guide    | 31 |
| 2.12 | M.2 SSD Module Installation Guide      | 32 |
| Chap | oter 3 UEFI Setup Utility              | 33 |
| 3.1  | Introduction                           | 33 |

| 3.1.1  | UEFI Menu Bar                   | 33 |
|--------|---------------------------------|----|
| 3.1.2  | Navigation Keys                 | 34 |
| 3.2    | Main Screen                     | 35 |
| 3.3    | Advanced Screen                 | 36 |
| 3.3.1  | CPU Configuration               | 37 |
| 3.3.2  | Chipset Configuration           | 40 |
| 3.3.3  | PCH-FW Configuration            | 42 |
| 3.3.4  | Storage Configuration           | 43 |
| 3.3.5  | NVME Configuration              | 44 |
| 3.3.6  | ACPI Configuration              | 45 |
| 3.3.7  | USB Configuration               | 46 |
| 3.3.8  | Super IO Configuration          | 47 |
| 3.3.9  | Serial Port Console Redirection | 48 |
| 3.3.10 | H/W Monitor                     | 51 |
| 3.3.11 | Trusted Computing               | 52 |
| 3.3.12 | Intel ME Configuration          | 54 |
| 3.3.13 | Network Stack Configuration     | 55 |
| 3.3.14 | VMD Configuration               | 56 |
| 3.3.15 | Tls Auth Configuration          | 57 |
| 3.3.16 | Instant Flash                   | 58 |
| 3.4    | Security                        | 59 |
| 3.4.1  | Key Management                  | 60 |
| 3.5    | Server Mgmt                     | 64 |
| 3.5.1  | BMC Network Configuration       | 66 |

| 3.5.2 | System Event Log                      | 68 |
|-------|---------------------------------------|----|
| 3.5.3 | BMC Tools                             | 69 |
| 3.6   | Event Logs                            | 70 |
| 3.7   | Boot                                  | 71 |
| 3.8   | Exit Screen                           | 73 |
| Chap  | ter 4 Software Support                | 74 |
| 4.1   | Download and Install Operating System | 74 |
| 4.2   | Download and Install Software Drivers | 74 |
| 4.3   | Contact Information                   | 74 |
| Chap  | ter 5 Troubleshooting                 | 75 |
| 5.1   | Troubleshooting Procedures            | 75 |
| 5.2   | Technical Support Procedures          | 77 |
| 5.3   | Returning Merchandise for Service     | 77 |
|       |                                       |    |

Z690D4ID-2T/G5/X550 W680D4ID-2T/G5/X550

#### **Chapter 1 Introduction**

Thank you for purchasing ASRock Rack **Z690D4ID-2T/G5/X550** / **W680D4ID-2T/G5/X550** motherboard, a reliable motherboard produced under ASRock Rack's consistently stringent quality control. It delivers excellent performance with robust design conforming to ASRock Rack's commitment to quality and endurance.

 $\triangle$ 

Because the motherboard specifications and the BIOS software might be updated, the content of this manual will be subject to change without notice. In case any modifications of this manual occur, the updated version will be available on ASRock Rack website without further notice. You may find the latest memory and CPU support lists on ASRock Rack website as well. ASRock Rack's Website: <u>www.ASRockRack.com</u>

If you require technical support related to this motherboard, please visit our website for specific information about the model you are using. <u>http://www.asrockrack.com/support/</u>

#### 1.1 Package Contents

- ASRock Rack Z690D4ID-2T/G5/X550 / W680D4ID-2T/G5/X550 motherboard (Deep mini ITX form factor: 6.7-in x 8.2-in)
- Quick installation guide
- 1-2 x Oculink to 4 SATA cable (60cm)
- 1 x ATX 4P to 24P power cable (8cm)
- 1 x SATA power cable (80cm)
- 1 x I/O shield
- 2 x screws for M.2 sockets

If any items are missing or appear damaged, contact your authorized dealer.

#### 1.2 Specifications

| Z690D4ID-2T/G5/X550 / W680D4ID-2T/G5/X550                                                |                                                                                     |  |  |  |
|------------------------------------------------------------------------------------------|-------------------------------------------------------------------------------------|--|--|--|
| Physical Status                                                                          |                                                                                     |  |  |  |
| Form Factor                                                                              | Deep mini-ITX                                                                       |  |  |  |
| Dimension 6.7" × 8.2" (170.18 x 208.28 mm)                                               |                                                                                     |  |  |  |
| Processor System                                                                         |                                                                                     |  |  |  |
| CPU                                                                                      | Z690D4ID-2T/G5/X550:                                                                |  |  |  |
|                                                                                          | Supports Intel® Core™ 14th Gen, 13th & 12th Gen Intel®                              |  |  |  |
|                                                                                          | Core <sup>™</sup> , Pentium <sup>®</sup> and Celeron <sup>®</sup> series processors |  |  |  |
|                                                                                          | W680D4ID-2T/G5/X550:                                                                |  |  |  |
|                                                                                          | Supports Intel® Core™ 14th Gen, 13th & 12th Gen Intel®                              |  |  |  |
|                                                                                          | Core™ series processors                                                             |  |  |  |
| Socket                                                                                   | Single Socket LGA 1700                                                              |  |  |  |
| Thermal Design                                                                           | 125W                                                                                |  |  |  |
| Power (TDP)                                                                              |                                                                                     |  |  |  |
| Chipset                                                                                  | Z690D4ID-2T/G5/X550: Intel® Z690                                                    |  |  |  |
|                                                                                          | W680D4ID-2T/G5/X550: Intel* W680                                                    |  |  |  |
| System Memory                                                                            |                                                                                     |  |  |  |
| Supported DIMM                                                                           | 4 DIMM slots (2DPC)                                                                 |  |  |  |
| Quantity                                                                                 |                                                                                     |  |  |  |
| Supported Type                                                                           | Z690D4ID-2T/X550:                                                                   |  |  |  |
|                                                                                          | DDR5 288-pin non-ECC UDIMM                                                          |  |  |  |
|                                                                                          | W680D4ID-2T/X550:                                                                   |  |  |  |
|                                                                                          | DDR5 288-pin ECC/non-ECC UDIMM                                                      |  |  |  |
| Max. Capacity per                                                                        | 48GB on Intel® Core™ 14th Gen, 13th Gen Intel® Core™                                |  |  |  |
| DIMM                                                                                     | processors                                                                          |  |  |  |
|                                                                                          | 32GB on 12th Gen Intel® Core™ processors                                            |  |  |  |
| Max. Frequency 4400MT/s (2DPC-1DIMM) / 4000MT/s (2DPC-2DIMM                              |                                                                                     |  |  |  |
|                                                                                          | 1R) / 3600MT/s (2DPC-2DIMM 2R)                                                      |  |  |  |
| Voltage                                                                                  | 1.1V                                                                                |  |  |  |
| Note                                                                                     | memory support is to be validated                                                   |  |  |  |
| PCIe Expansion Slots                                                                     | SLOT7 close to CPU)                                                                 |  |  |  |
| SLOT7                                                                                    | PCIe5.0 x16 [CPU]                                                                   |  |  |  |
| Other PCIe Expansion                                                                     | Connectors                                                                          |  |  |  |
| M.2 slot                                                                                 | 1 M-key (PCIe4.0 x4); support 2280 form factor [CPU]                                |  |  |  |
|                                                                                          | 1 M-key (PCIe4.0 x4); support 2280 form factor [PCH]                                |  |  |  |
| OCuLink                                                                                  | 1 OCU1 (PCIe4.0 x4 or 4 SATA 6Gb/s) [PCH]                                           |  |  |  |
|                                                                                          | 1 OCU2 (PCIe3.0 x4 or 4 SATA 6Gb/s) [PCH]                                           |  |  |  |
|                                                                                          | 1 OCU3 (PCIe4.0 x4) [PCH]                                                           |  |  |  |
| SATA/SAS Storage                                                                         |                                                                                     |  |  |  |
| PCH Built-in Storage   Intel <sup>®</sup> Z690/W680 (up to 8 SATA 6Gb/s; RAID 0/1/5/10): |                                                                                     |  |  |  |
|                                                                                          | 2 OCuLink for 8 SATA                                                                |  |  |  |

| Ethernet                                                       |                                                           |  |  |  |
|----------------------------------------------------------------|-----------------------------------------------------------|--|--|--|
| Additional Ethernet                                            | 2 RJ45 (10GbE) by Intel® X550                             |  |  |  |
| Controller                                                     |                                                           |  |  |  |
| USB                                                            |                                                           |  |  |  |
| Controller/Hub                                                 | Intel® Z690/W680                                          |  |  |  |
| Connectors/headers                                             | External:                                                 |  |  |  |
|                                                                | 2 Type-A (USB3.2 Gen1)                                    |  |  |  |
|                                                                | Internal:                                                 |  |  |  |
|                                                                | 1 header (19-pin, 2 USB3.2 Gen1)                          |  |  |  |
| Graphics                                                       |                                                           |  |  |  |
| Controller                                                     | ASPEED AST2600:                                           |  |  |  |
|                                                                | 1 DB15 (VGA)                                              |  |  |  |
|                                                                | Intel <sup>®</sup> Integrated Processor Graphics:         |  |  |  |
|                                                                | 1 HDMI                                                    |  |  |  |
| Security                                                       | ·                                                         |  |  |  |
| TPM                                                            | 1 (13-pin, SPI)                                           |  |  |  |
| Rear I/O                                                       |                                                           |  |  |  |
| UID button/LED                                                 | 1 UID button, 1 UID LED                                   |  |  |  |
| Video output                                                   | 1 DB15 (VGA), 1 HDMI                                      |  |  |  |
| USB                                                            | 2 Type-A (USB3.2 Gen1)                                    |  |  |  |
| RJ45                                                           | 2 RJ45(10GbE), 1 dedicated IPMI                           |  |  |  |
| Hardware Monitor                                               |                                                           |  |  |  |
| Temperature                                                    | CPU, MB, VR, M.2, X550 Temperature Sensing                |  |  |  |
| Fan                                                            | Fan Tachometer                                            |  |  |  |
| CPU Quiet Fan (Allow Chassis Fan Speed Auto-Adjust b           |                                                           |  |  |  |
| CPU Temperature)                                               |                                                           |  |  |  |
|                                                                | Fan Multi-Speed Control                                   |  |  |  |
| Voltage                                                        | 5VSB, 3VSB, VCORE, VCCIN_AUX, VDD2, 1.05V_PCH,            |  |  |  |
|                                                                | 0V82SB_PCH, VCCGT, 1V8SB, 3V ,5V , 12V, BAT, VCCSA        |  |  |  |
| Server Management                                              |                                                           |  |  |  |
| BMC Controller                                                 | ASPEED AST2600: IPMI2.0 with iKVM and vMedia              |  |  |  |
|                                                                | support                                                   |  |  |  |
| IPMI Dedicated                                                 | 1 RJ45 Dedicated IPMI LAN port by Realtek RTL8211F        |  |  |  |
| GLAN                                                           |                                                           |  |  |  |
| System BIOS                                                    |                                                           |  |  |  |
| BIOS type                                                      | AMI 256Mb SPI Flash ROM                                   |  |  |  |
| Features                                                       | Plug and Play, ACPI 6.4 and above compliance wake up      |  |  |  |
|                                                                | events, SMBIOS 3.6.0 and above , ASRock Rack Instant      |  |  |  |
|                                                                | Flash                                                     |  |  |  |
| Internal Connectors/H                                          | Headers                                                   |  |  |  |
| PSU connector                                                  | 1 Micro-Fit (4-pin, ATX PSU signal) w/ ATX 24-pin adapter |  |  |  |
|                                                                | cable, 2 (8-pin, ATX 12V) support 12V DC-in               |  |  |  |
| Other power 1 (4-pin) for HDD power when using 12V DC-in power |                                                           |  |  |  |
| connector                                                      | source                                                    |  |  |  |

| Auxiliary panel 1 (9-pin): chassis intrusion, system fault LED, LAN1 |                                                               |  |  |
|----------------------------------------------------------------------|---------------------------------------------------------------|--|--|
| header                                                               | activity LED, locate                                          |  |  |
| System panel header                                                  | r 1 (9-pin): power switch, reset switch, system power LED,    |  |  |
|                                                                      | HDD activity LED                                              |  |  |
| NMI button                                                           | 1                                                             |  |  |
| COM header                                                           | 1 (9-pin)                                                     |  |  |
| Speaker header                                                       | 1                                                             |  |  |
| Fan header                                                           | 3 (4-pin)                                                     |  |  |
| Thermal sensor                                                       | 1                                                             |  |  |
| header                                                               |                                                               |  |  |
| TPM header                                                           | 1 (13-pin, SPI)                                               |  |  |
| SGPIO header                                                         | 1                                                             |  |  |
| SMbus header                                                         | 1                                                             |  |  |
| PMbus header                                                         | 1                                                             |  |  |
| IPMB header                                                          | 1                                                             |  |  |
| Clear CMOS                                                           | 1 (2-pin)                                                     |  |  |
| Others                                                               | 1 UID_LED, 1 IPMI_LED, 1 NC-SI                                |  |  |
| LED Indicators                                                       |                                                               |  |  |
| Standby Power LED                                                    | 1 (5VSB)                                                      |  |  |
| Fan Fail LED                                                         | 3                                                             |  |  |
| BMC Heartbeat LED                                                    | 1                                                             |  |  |
| Support OS                                                           |                                                               |  |  |
| OS                                                                   | Microsoft <sup>®</sup> Windows <sup>®</sup>                   |  |  |
|                                                                      | - Windows 10 (64 bit)                                         |  |  |
|                                                                      | - Windows 11 (64 bit)                                         |  |  |
|                                                                      | Linux®                                                        |  |  |
|                                                                      | PadHat Enterprise Linux Server 8 5 (64 bit)                   |  |  |
|                                                                      | - Redriat Enterprise Linux Server 8.5 (64 bit)                |  |  |
|                                                                      | $-\operatorname{CentOs} 8.5 (64 \operatorname{Dit})$          |  |  |
|                                                                      | - SUSE SLES 15.2 (64 bit) / 12.5 (64bit)                      |  |  |
|                                                                      | - UBuntu 21.10 (64 bit)                                       |  |  |
|                                                                      | * Supports UEFI BOOT only.                                    |  |  |
|                                                                      | * The Linux system doesn't support Raid Mode.                 |  |  |
|                                                                      | * Please refer to our website for the latest OS support list. |  |  |
| Enviroment                                                           |                                                               |  |  |
| Operating                                                            | 10 - 35°C (50 - 95 degF)                                      |  |  |
| temperature                                                          |                                                               |  |  |
| Non-operating                                                        | -40 - 70°C (-40 - 158degF)                                    |  |  |
| temperature                                                          |                                                               |  |  |

NOTE: Please refer to the website for the latest specifications.

 $\Lambda$ 

This motherboard supports Wake from on Board LAN. To use this function, please make sure that the "Wake on Magic Packet from power off state" is enabled in Device Manager > Intel\* Ethernet Connection > Power Management. And the "PCI Devices Power On" is enabled in UEFI SETUP UTILITY > Advanced > ACPI Configuration. After that, onboard LAN1&2 can wake up S5 under OS.

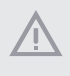

If you install Intel<sup>\*</sup> LAN utility or Marvell SATA utility, this motherboard may fail Windows<sup>\*</sup> Hardware Quality Lab (WHQL) certification tests. If you install the drivers only, it will pass the WHQL tests.

#### 1.3 Unique Features

ASRock Rack Instant Flash is a BIOS flash utility embedded in Flash ROM. This convenient BIOS update tool allows you to update system BIOS without entering operating systems first like MS-DOS or Windows<sup>\*</sup>. With this utility, you can press the <F6> key during the POST or the <F2> key to enter into the BIOS setup menu to access ASRock Rack Instant Flash. Just launch this tool and save the new BIOS file to your USB flash drive, floppy disk or hard drive, then you can update your BIOS only in a few clicks without preparing an additional floppy diskette or other complicated flash utility. Please be noted that the USB flash drive or hard

drive must use FAT32/16/12 file system.

#### 1.4 Motherboard Layout

#### Z690D4ID-2T/G5/X550 / W680D4ID-2T/G5/X550

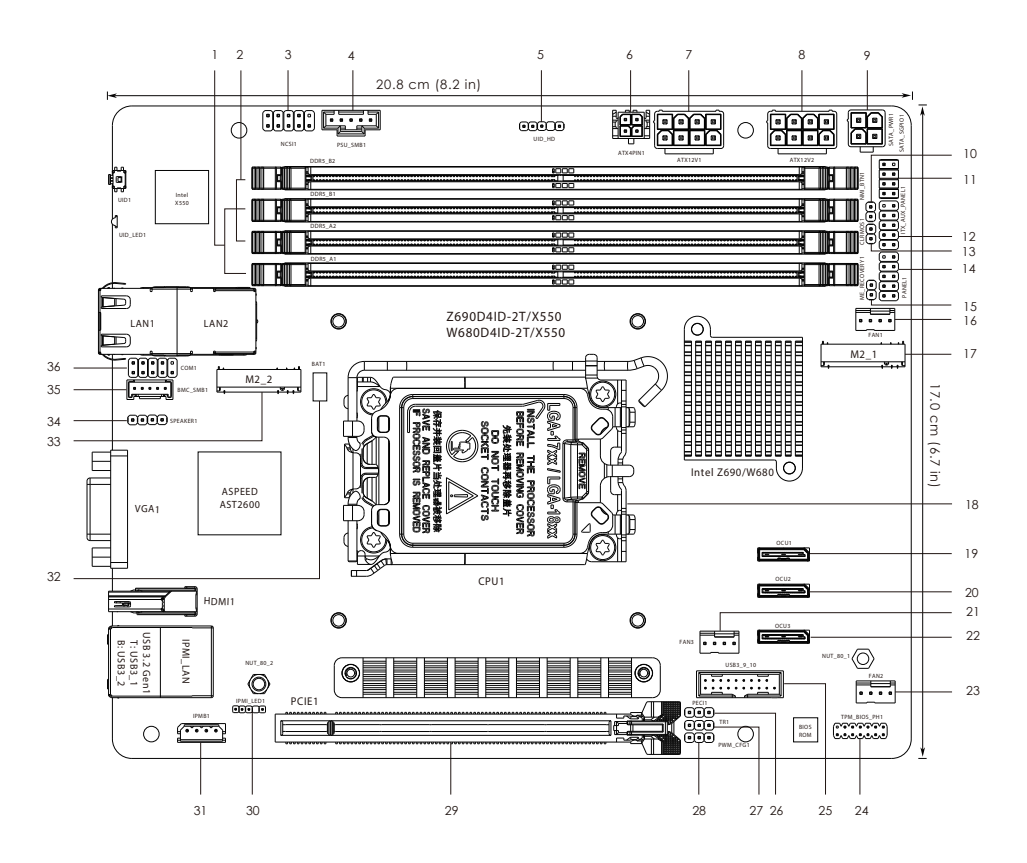

#### Z690D4ID-2T/G5/X550 W680D4ID-2T/G5/X550

| No. | Description                                              |
|-----|----------------------------------------------------------|
| 1   | 2 x 288-pin DDR5 DIMM Slots (DDR5_A1, DDR5_B1)           |
| 2   | 2 x 288-pin DDR5 DIMM Slots (DDR5_A1, DDR5_B1)           |
| 3   | NCSI Header (NCSI1)                                      |
| 4   | PSU SMBus Header (PSU_SMB1)                              |
| 5   | UID Header (UID_HD)                                      |
| 6   | ATX 4-PIN Power Connector (ATX4PIN1 (ATX 24pin-to-4pin)) |
| 7   | ATX 12V Power Connector (ATX12V1)                        |
| 8   | ATX 12V Power Connector (ATX12V2)                        |
| 9   | SATA Power Connector (SATA_PWR1)                         |
| 10  | Non Maskable Interrupt Button (NMI_BTN1)                 |
| 11  | SATA SGPIO Connector (SATA_SGPIO1)                       |
| 12  | Auxiliary Panel Header (ITX_AUX_PANEL1)                  |
| 13  | Clear CMOS Jumper (CLRMOS1)                              |
| 14  | System Panel Header (PANEL1)                             |
| 15  | ME Recovery Jumper (ME_RECOVERY1)                        |
| 16  | Chassis Fan Connector (FAN1)                             |
| 17  | M.2 Socket (M2_1) (Type 2280)                            |
| 18  | Single Socket LGA 1700 (CPU1)                            |
| 19  | OCuLink PCIe4.0 x4 or 4 SATA 6Gb/s Connector (OCU1)      |
| 20  | OCuLink PCIe3.0 x4 or 4 SATA 6Gb/s Connector (OCU2)      |
| 21  | Chassis Fan Connector (FAN3)                             |
| 22  | OCuLink PCIe4.0 x4 Connector (OCU3)                      |
| 23  | Chassis Fan Connector (FAN2)                             |
| 24  | SPI TPM Header (TPM_BIOS_PH1)                            |
| 25  | USB 3.2 Gen1 Header (USB3_9_10)                          |
| 26  | CPU PECI Mode Jumper (PECII)                             |
| 27  | Thermal Sensor Header (TR1)                              |
| 28  | PWM Configuration Header (PWM_CFG1)                      |
| 29  | PCI Express 5.0 x16 Slot (PCIE7)                         |
| 30  | IPMI LED Header (IPMI_LED1)                              |
| 31  | Intelligent Platform Management Bus Header (IPMB1)       |
| 32  | CMOS Battery Connector (BAT1)                            |
| 33  | M.2 Socket (M2_2) (Type 2280)                            |
| 34  | Chassis Speaker Header (SPEAKER1)                        |

| No. | Description                 |
|-----|-----------------------------|
| 35  | BMC SMBus Header (BMC_SMB1) |
| 36  | Serial Port Header (COM1)   |
|     |                             |

\*For DIMM installation and configuration instructions, please see p.18 (Installation of Memory Modules (DIMM)) for more details.

\*The BMC ROM is on the bottom side of the motherboard.

l

Z690D4ID-2T/G5/X550 W680D4ID-2T/G5/X550

#### 1.5 Onboard LED Indicators

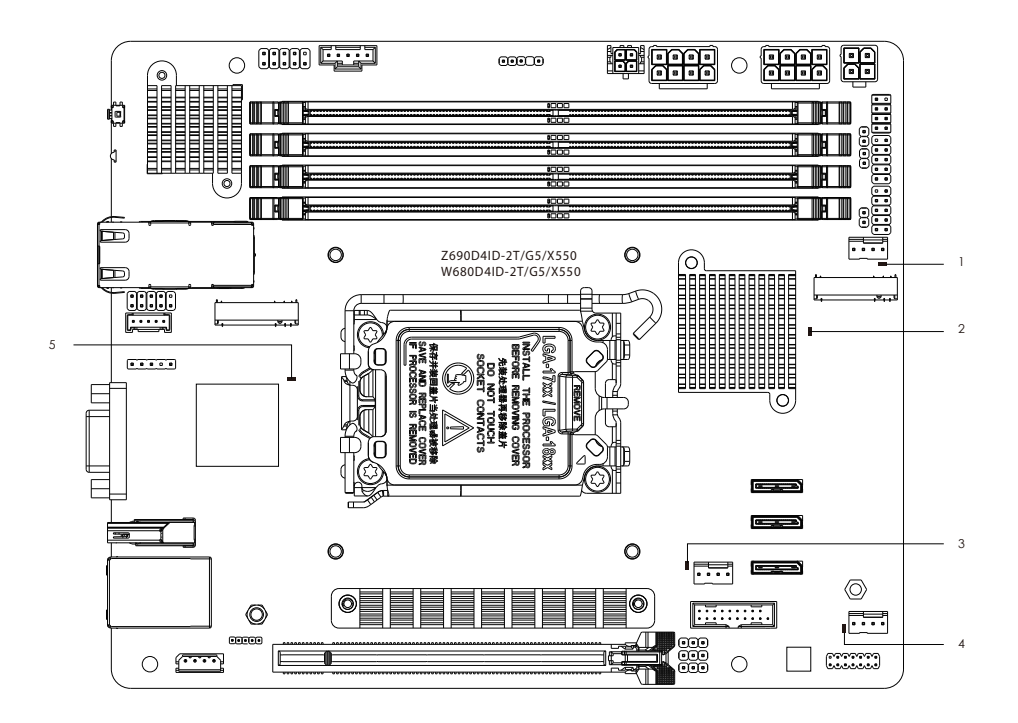

| No. | ltem     | Status | Description       |
|-----|----------|--------|-------------------|
| 1   | LED_FAN1 | Red    | FAN1 failed       |
| 2   | SB_PWR1  | Green  | STB PWR ready     |
| 3   | LED_FAN3 | Red    | FAN3 failed       |
| 4   | LED_FAN2 | Red    | FAN2 failed       |
| 5   | BMC_LED1 | Green  | BMC heartbeat LED |

#### 1.6 I/O Panel

#### Z690D4U-2L2T/G5/X550 / W680D4U-2L2T/G5/X550

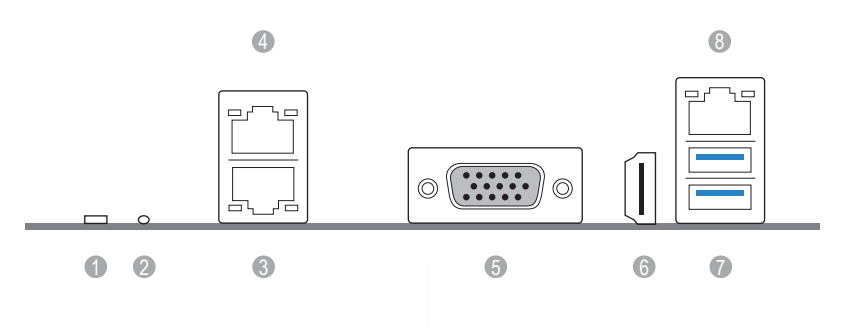

| No. | Description                                | No. | Description                   |
|-----|--------------------------------------------|-----|-------------------------------|
| 1   | UID Switch (UID1)                          | 5   | VGA Port (VGA1)               |
| 2   | UID LED                                    | 6   | HDMI Port                     |
| 3   | 10G LAN RJ-45 Port<br>(LAN1, shared NIC)** | 7   | USB 3.2 Gen1 Ports (USB3_1_2) |
| 4   | 10G LAN RJ-45 Port (LAN2)**                | 8   | LAN RJ-45 Port (IPMI_LAN1)*   |

#### LAN Port LED Indications

\*There are two LED next to the LAN port. Please refer to the table below for the LAN port LED indications.

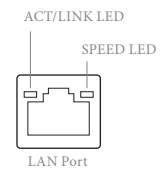

#### **Dedicated IPMI LAN Port LED Indications**

| Activity / Link LED |               | Speed LED |                          |  |
|---------------------|---------------|-----------|--------------------------|--|
| Status              | Description   | Status    | Description              |  |
| Off                 | No Link       | Off       | 10M bps connection or no |  |
|                     |               |           | link                     |  |
| Blinking Yellow     | Data Activity | Yellow    | 100M bps connection      |  |
| On                  | Link          | Green     | 1Gbps connection         |  |

\*\*There are two LEDs on each LAN port. Please refer to the table below for the LAN port LED indications.

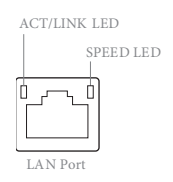

#### **10G LAN Port LED Indications**

| Activity / Link LE | D             | Speed LED |                       |  |
|--------------------|---------------|-----------|-----------------------|--|
| Status             | Description   | Status    | Description           |  |
| Off                | No Link       | Off       | 100Mbps connection or |  |
|                    |               |           | no link               |  |
| Blinking Green     | Data Activity | Yellow    | 1Gbps connection      |  |
| On                 | Link          | Green     | 10Gbps connection     |  |

#### 1.7 Block Diagram

#### Z690D4ID-2T/G5/X550/W680D4ID-2T/G5/X550

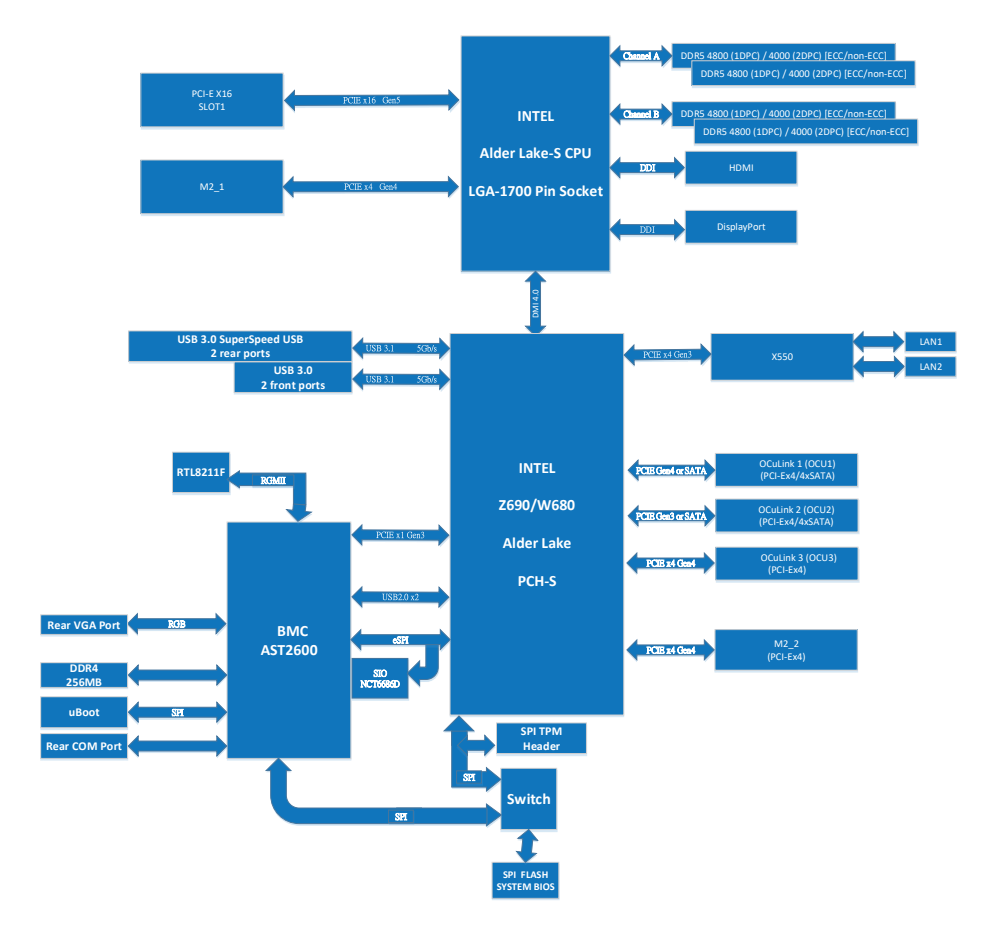

#### **Chapter 2 Installation**

This is a deep mini ITX form factor (6.7"  $\times$  8.2") motherboard. Before you install the motherboard, study the configuration of your chassis to ensure that the motherboard fits into it.

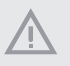

Make sure to unplug the power cord before installing or removing the motherboard. Failure to do so may cause physical injuries to you and damages to motherboard components.

#### 2.1 Screw Holes

Place screws into the holes indicated by circles to secure the motherboard to the chassis.

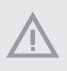

Do not over-tighten the screws! Doing so may damage the motherboard.

#### 2.2 Pre-installation Precautions

Take note of the following precautions before you install motherboard components or change any motherboard settings.

- 1. Unplug the power cord from the wall socket before touching any components.
- To avoid damaging the motherboard's components due to static electricity, NEVER
  place your motherboard directly on the carpet or the like. Also remember to use a
  grounded wrist strap or touch a safety grounded object before you handle the components.
- 3. Hold components by the edges and do not touch the ICs.
- Whenever you uninstall any component, place it on a grounded anti-static pad or in the bag that comes with the component.
- 5. When placing screws into the screw holes to secure the motherboard to the chassis, please do not over-tighten the screws! Doing so may damage the motherboard.

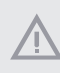

Before you install or remove any component, ensure that the power is switched off or the power cord is detached from the power supply. Failure to do so may cause severe damage to the motherboard, peripherals, and/or components.

#### Z690D4ID-2T/G5/X550 W680D4ID-2T/G5/X550

#### 2.3 Installing the CPU

- $\overleftrightarrow$
- Before you insert the 1700-Pin CPU into the socket, please check if the PnP cap is on the socket, if the CPU surface is unclean, or if there are any bent pins in the socket. Do not force to insert the CPU into the socket if above situation is found. Otherwise, the CPU will be seriously damaged.
- 2. Unplug all power cables before installing the CPU.

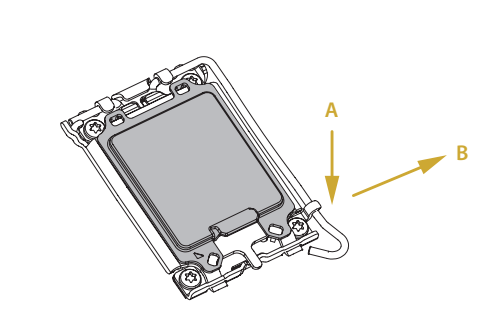

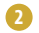

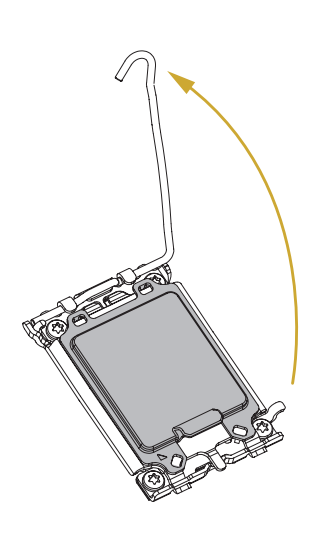

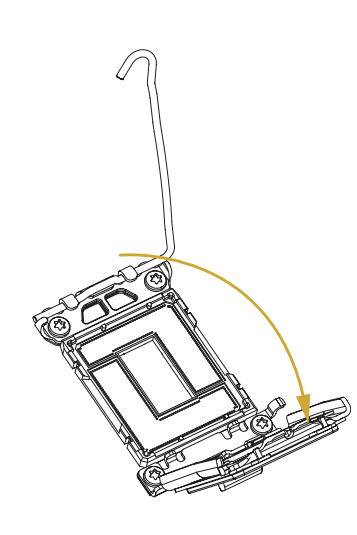

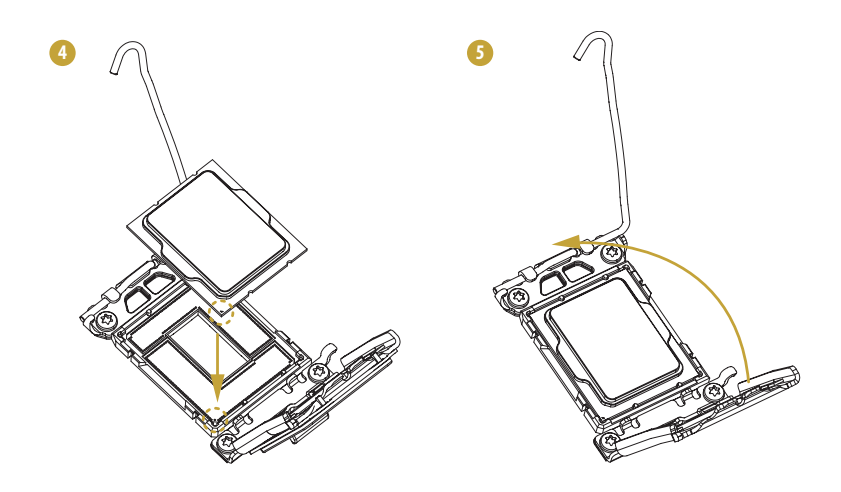

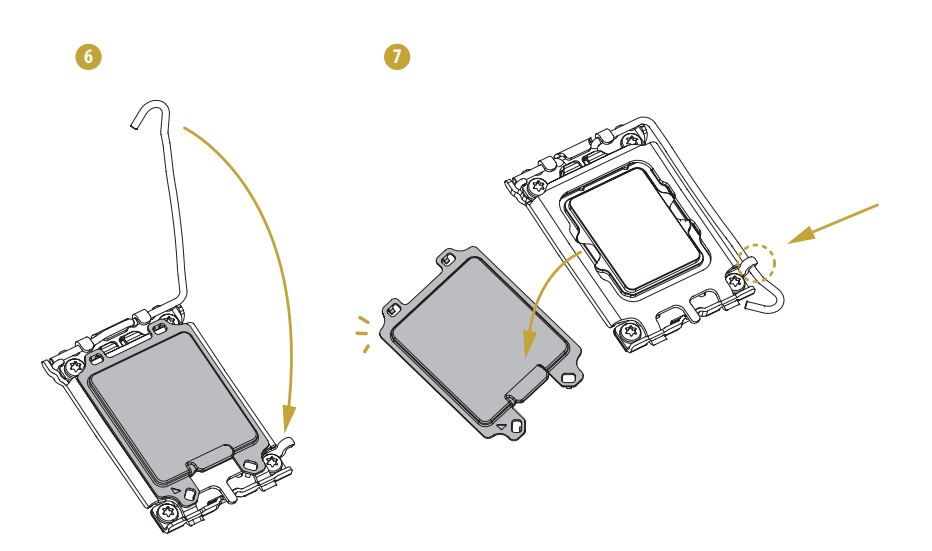

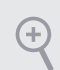

Please save and replace the cover if the processor is removed. The cover must be placed if you wish to return the motherboard for after service.

#### 2.4 Installing the CPU Fan and Heatsink

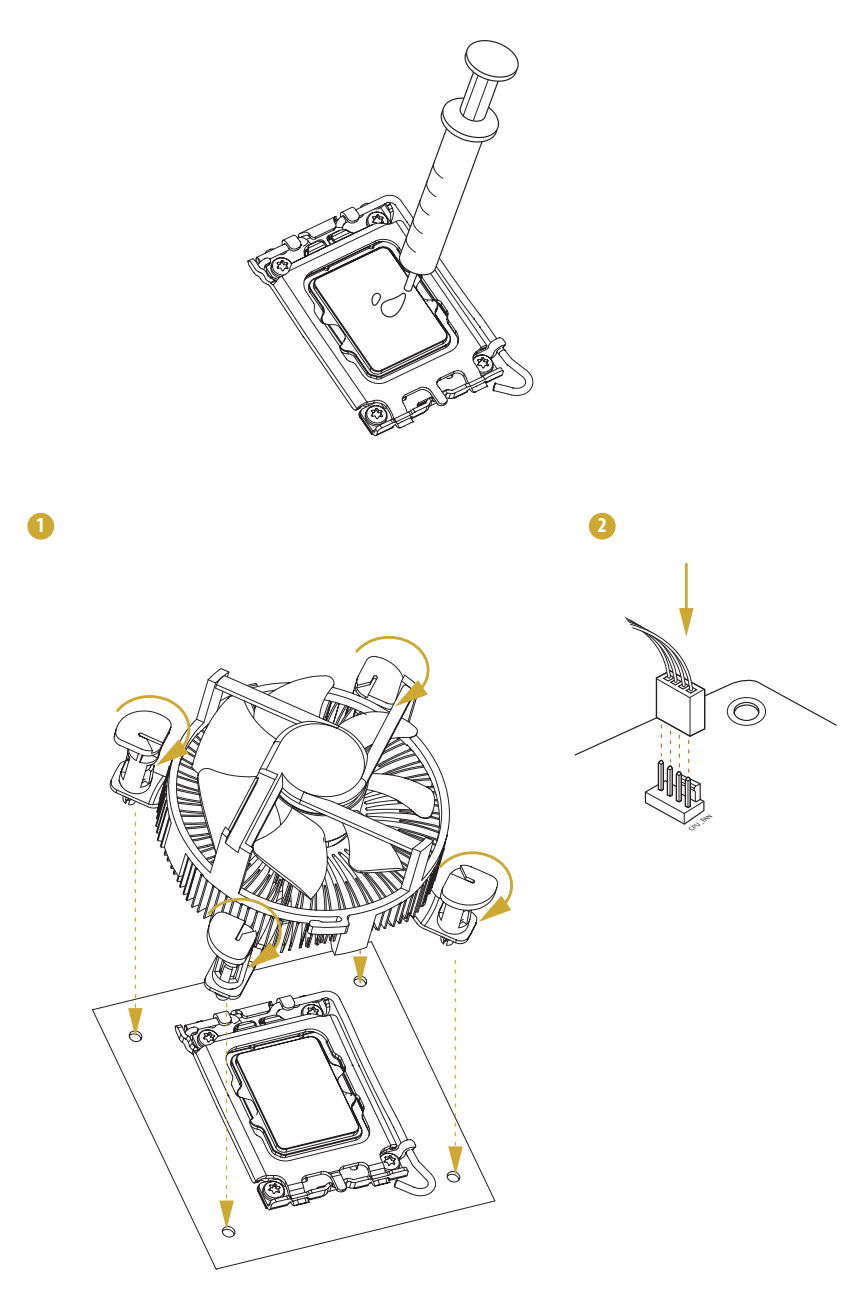

#### 2.5 Installing Memory Modules (DIMM)

This motherboard provides four 288-pin DDR5 (Double Data Rate 5) DIMM slots, and supports Dual Channel Memory Technology.

 For dual channel configuration, you always need to install identical (the same brand, speed, size and chip-type) DDR5 DIMM pairs.

- 2. It is unable to activate Dual Channel Memory Technology with only one or three memory module installed.
- 3. It is not allowed to install a DDR, DDR2, DDR3 or DDR4 memory module into a DDR5 slot; otherwise, this motherboard and DIMM may be damaged.

#### **Dual Channel Memory Configuration**

| Priority | DDR5_A1   | DDR5_A2   | DDR5_B1   | DDR5_B2   |
|----------|-----------|-----------|-----------|-----------|
| 1        |           | Populated |           | Populated |
| 2        | Populated | Populated | Populated | Populated |

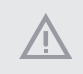

The DIMM only fits in one correct orientation. It will cause permanent damage to the motherboard and the DIMM if you force the DIMM into the slot at incorrect orientation.

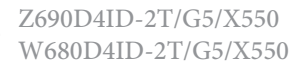

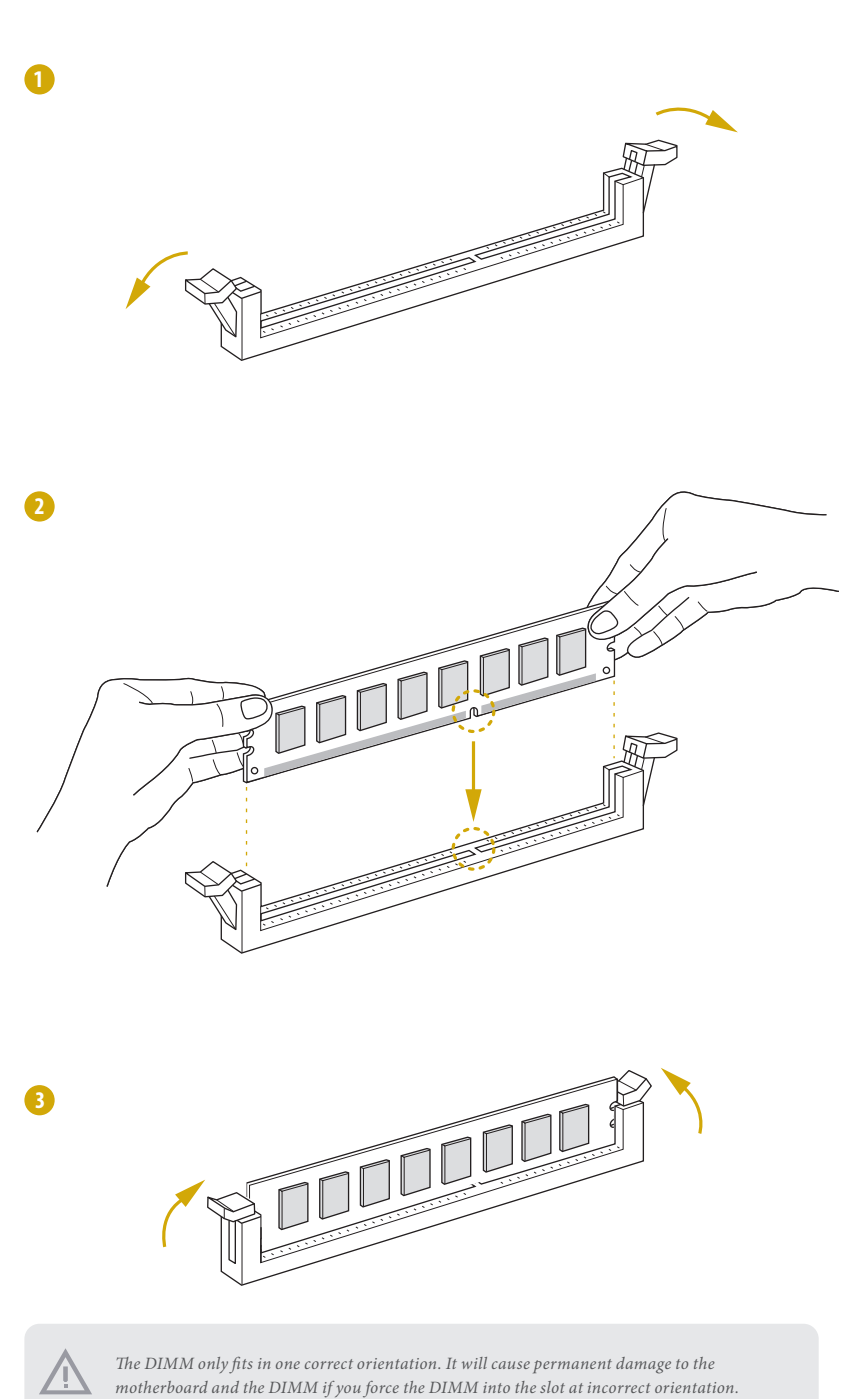

#### 2.6 Expansion Slot (PCI Express Slot)

There is 1 PCI Express slot on this motherboard.

#### PCIE slot:

PCIE7 (PCIe 5.0 x16 slot) is used for PCI Express x1 lane width cards.

| Slot   | Generation | Mechanical | Electrical | Source |
|--------|------------|------------|------------|--------|
| PCIE 7 | 5.0        | x16        | x16        | CPU    |

#### Installing an expansion card

Step 1. Before installing an expansion card, please make sure that the power supply is switched off or the power cord is unplugged. Please read the documentation of the expansion card and make necessary hardware settings for the card before you start the installation.

- Step 2. Remove the system unit cover (if your motherboard is already installed in a chassis).
- Step 3. Remove the bracket facing the slot that you intend to use. Keep the screws for later use.
- Step 4. Align the card connector with the slot and press firmly until the card is completely seated on the slot.
- Step 5. Fasten the card to the chassis with screws.
- Step 6. Replace the system cover.

Z690D4ID-2T/G5/X550 W680D4ID-2T/G5/X550

#### 2.7 Jumpers Setup

The illustration shows how jumpers are setup. When the jumper cap is placed on the pins, the jumper is "Short". If no jumper cap is placed on the pins, the jumper is "Open".

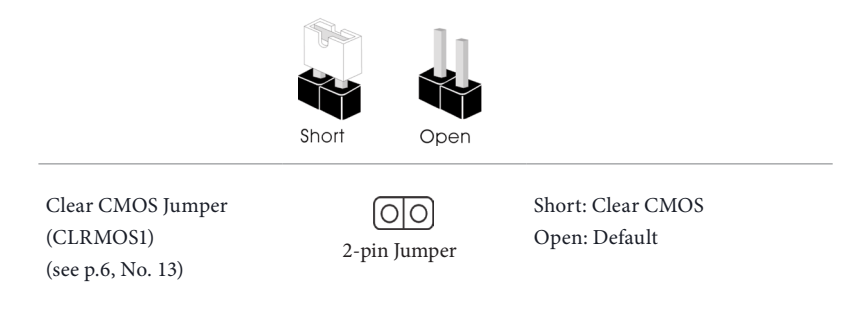

CLRMOS1 allows you to clear the data in CMOS. The data in CMOS includes system setup information such as system password, date, time, and system setup parameters. To clear and reset the system parameters to default setup, please turn off the computer and unplug the power cord, then use a jumper cap to short the pins on CLRMOS1 for 3 seconds. Please remember to remove the jumper cap after clearing the CMOS. If you need to clear the CMOS when you just finish updating the BIOS, you must boot up the system first, and then shut it down before you do the clear-CMOS action.

The illustration shows how jumpers are setup. When the jumper cap is placed on the pins, the jumper is "Short". If no jumper cap is placed on the pins, the jumper is "Open". The illustration shows a 3-pin jumper whose pin1 and pin2 are "Short" when a jumper cap is placed on these 2 pins.

| Sho                                                             | rt Open                                                |                                               |
|-----------------------------------------------------------------|--------------------------------------------------------|-----------------------------------------------|
| ME Recovery Jumper<br>(3-pin ME_RECOVERY1)<br>(see p.6, No. 15) | <b>1_2</b><br><b>•••</b><br>Normal Mode (Default)      | 2_3<br>○ ● ● ●<br>ME force update             |
| CPU PECI Mode Jumper<br>(3-pin PECI1)<br>(see p.6, No. 26)      | <b>1_2</b><br><b>O</b><br>CPU PECI connected to<br>PCH | 2_3<br>CPU PECI connected to<br>BMC (Default) |

#### 2.8 Onboard Headers and Connectors

Onboard headers and connectors are NOT jumpers. Do NOT place jumper caps over these headers and connectors. Placing jumper caps over the headers and connectors will cause permanent damage to the motherboard.

#### System Panel Header (9-pin PANEL1) (see p.6, No. 14)

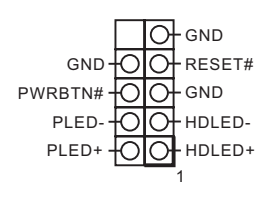

Connect the power switch, reset switch and system status indicator on the chassis to this header according to the pin assignments. Particularly note the positive and negative pins before connecting the cables.

#### PWRBTN (Power Switch):

Connect to the power switch on the chassis front panel. You may configure the way to turn off your system using the power switch.

#### RESET (Reset Switch):

Connect to the reset switch on the chassis front panel. Press the reset switch to restart the computer if the computer freezes and fails to perform a normal restart.

#### PLED (System Power LED):

Connect to the power status indicator on the chassis front panel. The LED is on when the system is operating. The LED is off when the system is in S4 sleep state or powered off (S5).

#### HDLED (Hard Drive Activity LED):

Connect to the hard drive activity LED on the chassis front panel. The LED is on when the hard drive is reading or writing data.

The front panel design may differ by chassis. A front panel module mainly consists of power switch, reset switch, power LED, hard drive activity LED, speaker and etc. When connecting your chassis front panel module to this header, make sure the wire assignments and the pin assignments are matched correctly.

#### Auxiliary Panel Header

(9-pin ITX\_AUX\_PANEL1) (see p.6, No. 12) LAN2\_ACT# O SYSTEM\_FAULT\_LED\_P LED\_PWR O GND LAN1\_ACT# O CASEOPEN#

This header supports multiple functions on the front panel, including front panel SMB, internet status indicator. ATX 12V Power Connectors (8-pin ATX12V1) (see p.6, No. 7) (8-pin ATX12V2) (see p.6, No. 8)

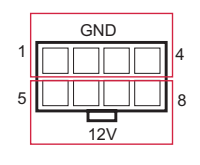

The motherboard provides two 8-pin 12V power connectors which are required input for either DC-IN 12V or ATX +12V power source.

When using ATX power, it is necessary to use a 24pin-to-4pin power cable to connect between the 24pin power connector of PSU and the ATX12V1 or ATX12V2 connector on the motherboard for power supply and signal communication.

ATX 4-PIN Power Connector (4-pin ATX4PIN1 (*ATX 24pin-to-4pin*)) (see p.6, No. 6)

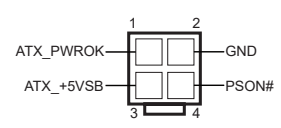

The motherboard provides one 4-pin power/signal connector which is a required input for ATX power source.

When using ATX power, it is necessary to use a 24pin-to-4pin power cable to connect between the 24pin power connector of PSU and the ATX12V1 or ATX12V2 connector on the motherboard for power supply and signal communication.

For DC-IN 12V application, it is not necessary to use this ATX 4-PIN power connector.

Please connect the chassis speaker to this header.

Chassis Speaker Header (4-pin SPEAKER1) (see p.6, No. 34)

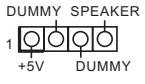

SATA Power Connector Please use a SATA power 2 cable to connect this SATA (DC-IN mode) GND GND (4-pin SATA\_PWR1) Power Connector and your +5V +12V (see p.6, No. 9) SATA HDD for supplying 3 power from the motherboard, when using DC-IN mode without SATA power supply. System Fan Connectors 3 2

(4-pin FAN1) (see p.6, No. 16) (4-pin FAN2) (see p.6, No. 23) (4-pin FAN3) (see p.6, No. 21)

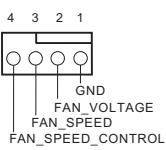

Please connect fan cables to the fan connectors and match the black wire to the ground pin. All fans support Fan Control.

SPI TPM Header (13-pin TPM\_BIOS\_PH1) (see p.6, No. 24)

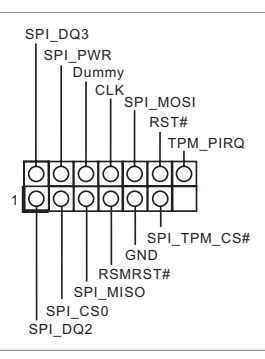

This connector supports SPI Trusted Platform Module (TPM) system, which can securely store keys, digital certificates, passwords, and data. A TPM system also helps enhance network security, protects digital identities, and ensures platform integrity.

The header supports Serial Link interface for onboard SATA connections.

Serial General Purpose Input/Output Header (7-pin SATA\_SGPIO1) (see p.6, No. 11)

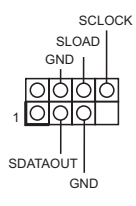

CMOS Battery Connector (BAT1) (see p.6, No. 32)

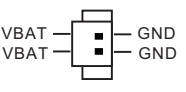

The server board comes with external CMOS battery connector. This 2-pin connector is used to connect the external cable battery.

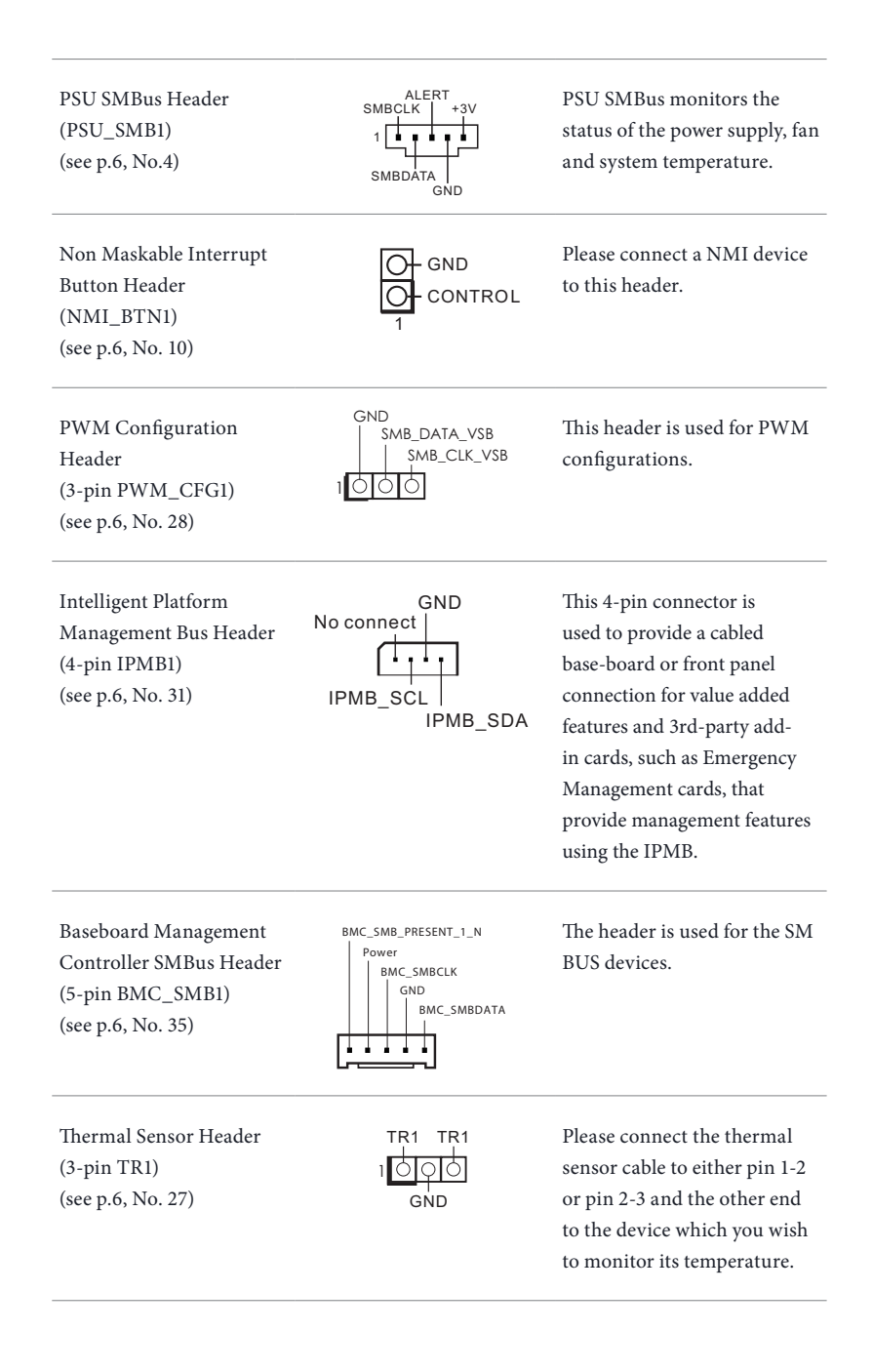

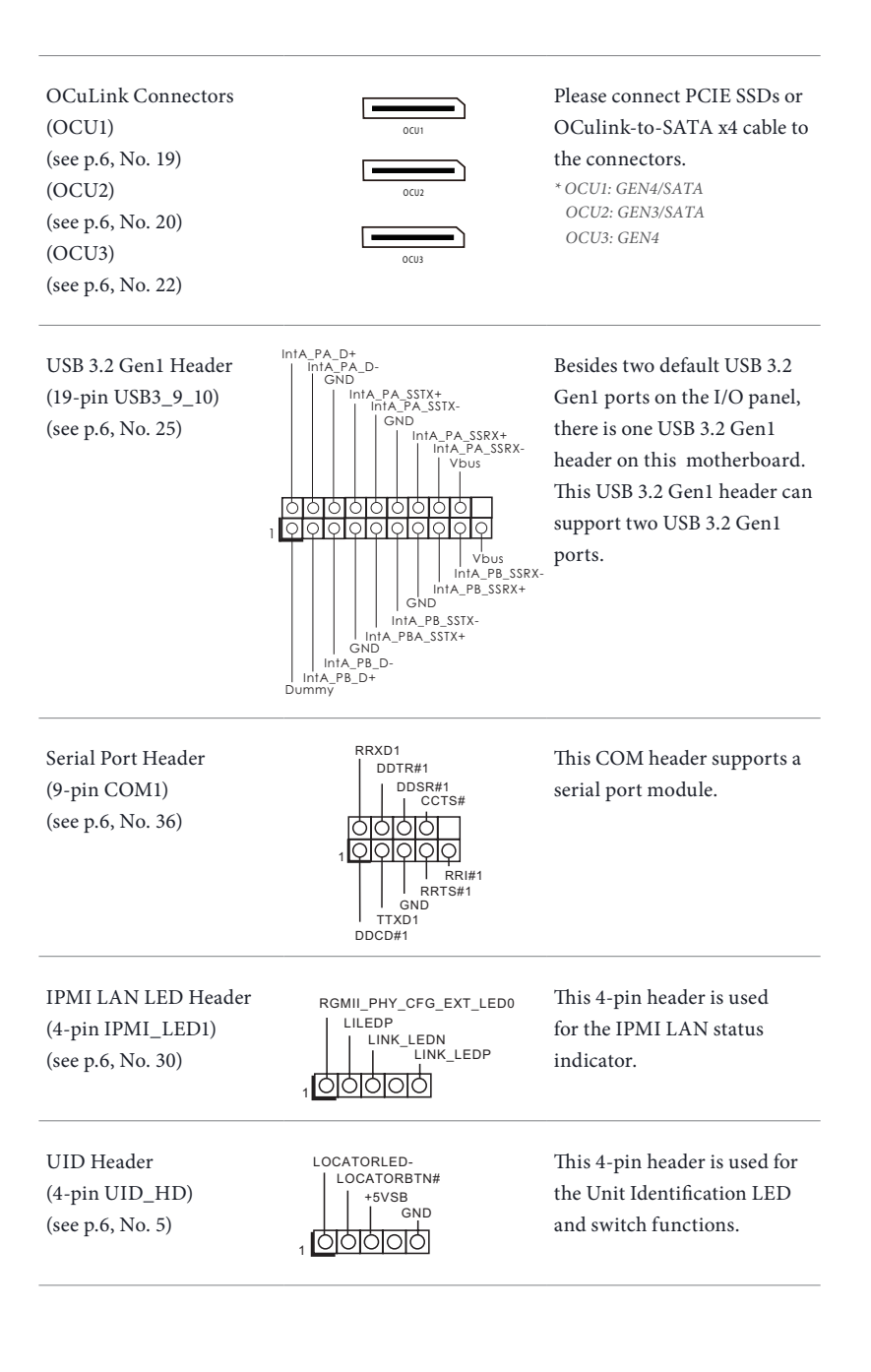

NCSI Header (9-pin NCSI1) (see p.6, No. 3)

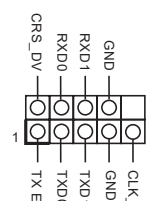

The onboard NCSI header is used for external connections..
# 2.9 ATX PSU / DC-IN Power Connections

This motherboard supports both +12V DC and ATX power input. Please refer to the table below for the required connections between the motherboard and the power supply.

| Connector | DC-IN | ATX PSU                                                      |
|-----------|-------|--------------------------------------------------------------|
| 12V 8pin  | 0     | 0                                                            |
| ATX 4pin  | Х     | O<br>(with the bundled ATX<br>24pin-to-4pin converter cable) |
| DC-IN     | A     | TX PSU                                                       |
| PSU       |       | PSU<br>(via a 24pin-to-4pin<br>Converter Cable)              |
| 12V 8pin  |       |                                                              |

The following diagram illustrates how to connect the bundled ATX 24pin-to-4pin converter cable.

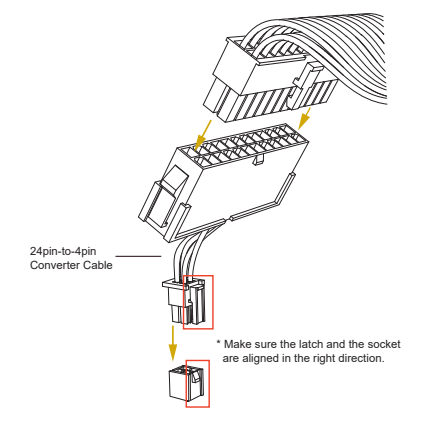

# 2.10 Unit Identification purpose LED/Switch

With the UID button, You are able to locate the server you're working on from behind a rack of servers.

| Unit Identification |
|---------------------|
| purpose LED (UID_   |
| LED1)/Switch        |
| (UID1)              |

|               | 0          |
|---------------|------------|
| UID<br>Switch | UID<br>LED |

When the UID button on the front or rear panel is pressed, the front/rear UID blue LED indicator will be turned on. Press the UID button again to turn off the indicator.

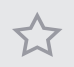

Press and hold the UID button for 4 seconds, the BMC will trigger an external reset.

# 2.11 Dual LAN and Teaming Operation Guide

Dual LAN with Teaming enabled on this motherboard allows two single connections to act as one single connection(s) for twice the transmission bandwidth, making data transmission more effective and improving the quality of transmission of distant images. Fault tolerance on the dual LAN network prevents network downtime by transferring the workload from a failed port to a working port.

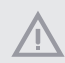

The speed of transmission is subject to the actual network environment or status even with Teaming enabled.

Before setting up Teaming, please make sure whether your Switch (or Router) supports Teaming (IEEE 802.3ad Link Aggregation). You can specify a preferred adapter in Intel PROSet. Under normal conditions, the Primary adapter handles all non-TCP/IP traffic. The Secondary adapter will receive fallback traffic if the primary fails. If the Preferred Primary adapter fails, but is later restored to an active status, control is automatically switched back to the Preferred Primary adapter.

#### Step 1

From Device Manager, open the properties of a team.

## Step 2

Click the Settings tab.

## Step 3

Click the Modify Team button.

#### Step 4

Select the adapter you want to be the primary adapter and click the Set Primary button.

If you do not specify a preferred primary adapter, the software will choose an adapter of the highest capability (model and speed) to act as the default primary. If a failover occurs, another adapter becomes the primary. The adapter will, however, rejoin the team as a non-primary.

# 2.12 M.2 SSD Module Installation Guide

The M.2 Socket (M2\_1/M2\_2, Key M) supports type 2280 M.2 PCI Express module up to Gen4 x4 (16GT/s x4).

## Installing the M.2 SSD Module

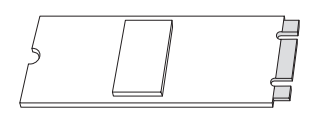

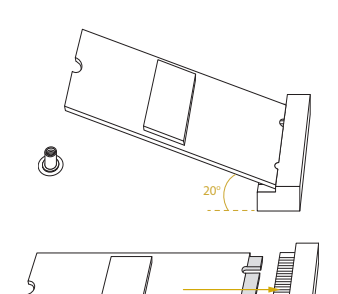

#### Step 1

Prepare a M.2 SSD module and the screw.

#### Step 2

Gently insert the M.2 SSD module into the M.2 slot. Please be aware that the M.2 SSD module only fits in one orientation.

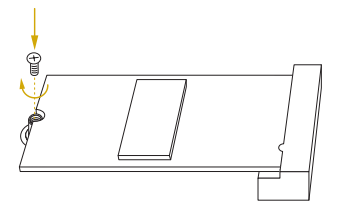

#### Step 3

Tighten the screw with a screwdriver to secure the module into place. Please do not overtighten the screw as this might damage the module.

Z690D4ID-2T/G5/X550 W680D4ID-2T/G5/X550

# Chapter 3 UEFI Setup Utility

# 3.1 Introduction

This section explains how to use the UEFI SETUP UTILITY to configure your system. The UEFI chip on the motherboard stores the UEFI SETUP UTILITY. You may run the UEFI SETUP UTILITY when you start up the computer. Please press <F2> or <Del> during the Power-On-Self-Test (POST) to enter the UEFI SETUP UTILITY; otherwise, POST will continue with its test routines.

If you wish to enter the UEFI SETUP UTILITY after POST, restart the system by pressing <Ctrl> + <Alt> + <Delete>, or by pressing the reset button on the system chassis. You may also restart by turning the system off and then back on.

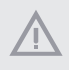

Because the UEFI software is constantly being updated, the following UEFI setup screens and descriptions are for reference purpose only, and they may not exactly match what you see on your screen.

## 3.1.1 UEFI Menu Bar

| ltem        | Description                                                                 |
|-------------|-----------------------------------------------------------------------------|
| Main        | To set up the system time/date information                                  |
| Advanced    | To set up the advanced UEFI features                                        |
| Security    | To set up the security features                                             |
| Server Mgmt | To manage the server                                                        |
| Event Logs  | For event log configuration                                                 |
| Boot        | To set up the default system device to locate and load the Operating System |
| Exit        | To exit the current screen or the UEFI SETUP UTILITY                        |

The top of the screen has a menu bar with the following selections:

Use < > key or < > key to choose among the selections on the menu bar, and then press <Enter> to get into the sub screen.

# 3.1.2 Navigation Keys

Please check the following table for the function description of each navigation key.

| Navigation Key(s)   | Function Description                               |
|---------------------|----------------------------------------------------|
| <b>←</b> ′ <b>→</b> | Moves cursor left or right to select Screens       |
| ↑ / ↓               | Moves cursor up or down to select items            |
| + / -               | To change option for the selected items            |
| <tab></tab>         | Switch to next function                            |
| <enter></enter>     | To bring up the selected screen                    |
| <pgup></pgup>       | Go to the previous page                            |
| <pgdn></pgdn>       | Go to the next page                                |
| <home></home>       | Go to the top of the screen                        |
| <end></end>         | Go to the bottom of the screen                     |
| <f1></f1>           | To display the General Help Screen                 |
| <f7></f7>           | Discard changes and exit the UEFI SETUP UTILITY    |
| <f9></f9>           | Load optimal default values for all the settings   |
| <f10></f10>         | Save changes and exit the UEFI SETUP UTILITY       |
| <f12></f12>         | Print screen                                       |
| <esc></esc>         | Jump to the Exit Screen or exit the current screen |

# 3.2 Main Screen

Once you enter the UEFI SETUP UTILITY, the Main screen will appear and display the system overview. The Main screen provides system overview information and allows you to set the system time and date.

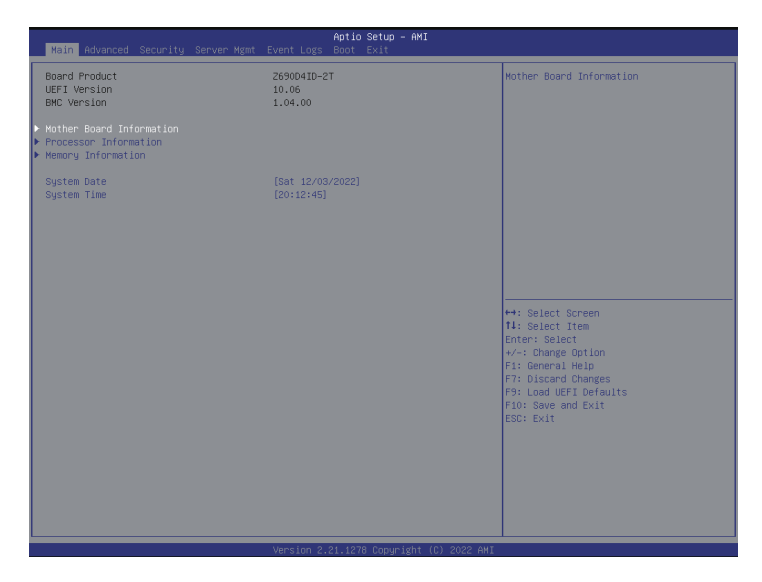

# Mother Board Information

Enter this item to view the motherboard information.

# Processor Information

Enter this item to view the processor information.

# **Memory Information**

Enter this item to view the memory information.

Note: The screenshots in this user manual are examples and for references only. The actual images may slightly vary depending on the model and the version you use.

# 3.3 Advanced Screen

In this section, you may set the configurations for the following items: CPU Configuration, Chipset Configuration, PCH-FW Configuration, Storage Configuration, NVMe Configuration, ACPI Configuration, USB Configuration, Super IO Configuration, Serial Port Console Redirection, H/W Monitor, Trusted Computing, Intel ME Configuration, Network Stack Configuration, VMD Condiguration, Driver Health and Insant Flash.

| Aptio Setup – AMI<br>Main Advanced Security Server Mgmt Event Logs Boot Exit                                                                                                    |                                                                                                    |
|----------------------------------------------------------------------------------------------------|----------------------------------------------------------------------------------------------------|
| CPU Configuration CPU-PH Configuration PON-PH Configuration PON-PH Configuration PON-PL Configuration PON-PL Configuration Super ID Configuration Super ID Configuration PON-PL Configuration PON-PL Configuration PON-PL PON-PL PONPUPAD PONPOPUPAD PONPOPUPAD PONPOPUPAD PONPOPUPAD PONPOPUPAD PONPOPUPAD PONPOPUPAD PONPOPUPAD PONPOPUPAD PONPOPUPAD | DPU Configuration Parameters<br>→: Select Screen<br>Ti: Select Item<br>Enter: Select<br>+/: Change Option<br>Fi: General Heid<br>F7: Loscad UEFI Defaults<br>F9: Load UEFI Defaults<br>F9: Load UEFI Defaults<br>F9: Load UEFI Defaults<br>F9: Load UEFI Defaults<br>F9: Load UEFI Defaults<br>F9: Load UEFI Defaults<br>F9: Load UEFI Defaults<br>F9: Load UEFI Defaults<br>F9: Load UEFI Defaults<br>F9: Load UEFI Defaults<br>F9: Load UEFI Defaults<br>F9: Load UEFI Defaults<br>F9: Load UEFI Defaults<br>F9: Select Exit |
| Version 2.21.1278 Copyright (C) 2022 AMI                                                                                                    |                                                                                                    |

Setting wrong values in this section may cause the system to malfunction.

# 3.3.1 CPU Configuration

| Advanced                                                                                                    | Aptio Setup – AMI                                                                                                    |                                                                                                    |
|----------------------------------------------------------------------------------------------------|----------------------------------------------------------------------------------------------------|----------------------------------------------------------------------------------------------------|
| Processor 10<br>Processor Max Speed<br>Processor Max Speed<br>Processor P-Cores<br>Processor E-Cores<br>Processor E-Core Information<br>Processor E-Core Information                                                                                                    | 00090612*<br>00000026<br>3600 MHz<br>400 MHz<br>80cne(s) / 16Thread(s)<br>4Cone(s) / 4Thread(s)                                                                                                    | Displays the P-Core Information                                                                                                    |
| Intel Huger Threading Technology<br>P Per-Core Huger Threading<br>Rotive Processor P-Cores<br>PUC States Support<br>Enhanced Hait State(SIE)<br>CPU G State Support<br>CPU G State Support<br>CPU G State Support<br>CPU DO State Support<br>CPU DO THE State Support<br>CPU DO<br>COMM<br>COMM | [Enabled]<br>[A11]<br>[A11]<br>[A11]<br>[Auto]<br>[Auto]<br>[Auto]<br>[Auto]<br>[D1sabled]<br>[D1sabled]<br>[Enabled]<br>[Enabled]<br>[Enabled]<br>[Enabled]<br>[Enabled]<br>[Enabled]<br>[Enabled]<br>[Enabled]<br>[Enabled]<br>[Enabled]<br>[Enabled] | ++: Select Screen<br>11: Select Irem<br>Enter: Select<br>7: Olsand Othomese<br>F3: Load UEFI Defaults<br>F3: Load UEFI Defaults<br>F10: Save and Exit<br>ESC: Exit |
|                                                                                                    | Version 2.21.1278 Copyright (C) 2022 AMI                                                                                                    |                                                                                                    |

# Processor P-Core Information

This item displays the P-Core Information.

# Processor E-Core Information

This item displays the E-Core Information.

# Intel Hyper Threading Technology

Intel Hyper Threading Technology allows multiple threads to run on each core, so that the overall performance on threaded software is improved.

# Pre-Core Hyper Threading

The Pre-Core Hyper Threading feature allows you to disable Hyper Threading on specific cores.

## Active Processor P-Cores

Select the number of cores to enable in each processor package.

## Active Processor E-Cores

Select the number of E-Cores to enable in each processor package.

# CPU C States Support

Enable CPU C States Support for power saving. It is recommended to keep C6 and C7 enabled for better power saving.

# Enhanced Halt State (C1E)

Enable Enhanced Halt State (C1E) for lower power consumption.

# CPU C6 State Support

Enable C6 deep sleep state for lower power consumption.

## CPU C7 State Support

Enable C7 deep sleep state for lower power consumption.

## Package C State Support

Enable CPU, PCIe, Memory, Graphics C State Support for power saving.

## CFG Lock

This item allows you to disable or enable the CFG Lock.

## C6DRAM

Enable/Disable moving of DRAM contents to PRM memory when CPU is in C6 state.

## **CPU** Thermal Throttling

Enable CPU internal thermal control mechanisms to keep the CPU from overheating.

#### Intel AVX/AVX2

Enable/Disable the Intel AVX and AVX2 Instructions. This is applicable for Big Core only.

#### Intel AVX-512

Enable/Disable the Intel AVX-512 (a.k.a. AVX3) Instructions. This is applicable for Big Core only.

## Intel Virtualization Technology

Intel Virtualization Technology allows a platform to run multiple operating systems and applications in independent partitions, so that one computer system can function as multiple virtual systems.

# Hardware Prefetcher

Automatically prefetch data and code for the processor. Enable for better performance.

# Adjacent Cache Line Prefetch

Automatically prefetch the subsequent cache line while retrieving the currently requested cache line. Enable for better performance.

# Legacy Game Compatibility Mode

When enabled, pressing the scroll lock key will toggle the Efficient cores between being parked when Scroll Lock LED is on and un-parked when LED is off.

# 3.3.2 Chipset Configuration

| Advanced                                                                                                    | Aptio Setup – AM                                                        | I                                                                                                    |
|----------------------------------------------------------------------------------------------------|-------------------------------------------------------------------------|----------------------------------------------------------------------------------------------------|
| Chipset Configuration                                                                                                    |                                                                         | If system has SR-IOV capable PCIe                                                                                                    |
| ME Firmware Version<br>VT-d Capability<br>DMI Link Status                                                                                                    | 16.1.25.1917<br>Supported<br>X8 Gen4                                    | Disables Single Root IO Virtualization<br>Support.                                                                                                    |
| SR-IOV Support                                                                                                    |                                                                         |                                                                                                    |
| Onboard VGA(D-Sub)<br>Intel IGFX<br>Share Henory<br>Onboard HUMI HD Audio<br>C.A.M. (Clever Access Memory)<br>VT-d<br>• OCU Mude Selection<br>• POTE Linx Midth | (Enabled)<br>(Enabled)<br>(Auto)<br>(Enabled)<br>(Enabled)<br>(Enabled) |                                                                                                    |
| <ul> <li>POIE LINK Speed</li> <li>POIE Hot Puig</li> <li>POIE ASPH</li> </ul>                                                                                   |                                                                         | <ul> <li>↔: Select Screen</li> <li>1: Select Item</li> <li>Enter: Select</li> <li>+/-: Change Option</li> <li>F1: General Heip</li> <li>F7: Discard Changes</li> <li>F3: Load UEF Defaults</li> <li>F10: Save and Exit</li> <li>EDD: Exit</li> </ul> |
|                                                                                                    | Version 2 21 1278 Conuright                                             | (C) 2022 AMT                                                                                                    |

# SR-IOV Support

If system has SR-IOV capable PCIe Devices, this option Enables or Disables Single Root IO Virtualization Support.

## Onboard VGA (D-Sub)

Use this to enable or disable the Onboard VGA function.

#### Intel IGFX

Select disable to disable the integrated graphics when an external graphics card is installed. Or select enable to keep the integrated graphics enabled at all times.

## Share Memory

This item allows you to configure the size of memory that is allocated to the integrated graphics processor when the system boots up.

#### **Onboard HDMI HD Audio**

Enable audio for the onboard digital outputs.

## C.A.M. (Clever Access Memory)

If system has Resizable BAR capable PCIe Devices, use this option to enable or disable Resizable BAR support (only of the system supports 64 bit PCI decoding).

# VT-d

Intel<sup>\*</sup> Virtualization Technology for Directed I/O helps your virtual machine monitor better utilize hardware by improving application compatibility and reliability, and providing additional levels of manageability, security, isolation, and I/O performance.

# OCU Mode Selection

Switch the COU link to PCIE or SATA.

# PCIE Link Width

Use this item to configure PCIE Link Width.

# PCIE Link Speed

Use this item to configure PCIE Link Speed.

# PCIE Hot Plug

Use this item to configure PCIE Hot Plug.

# PCIE ASPM

This option enables or disables the ASPM support for all CPU downstream devices.

# 3.3.3 PCH-FW Configuration

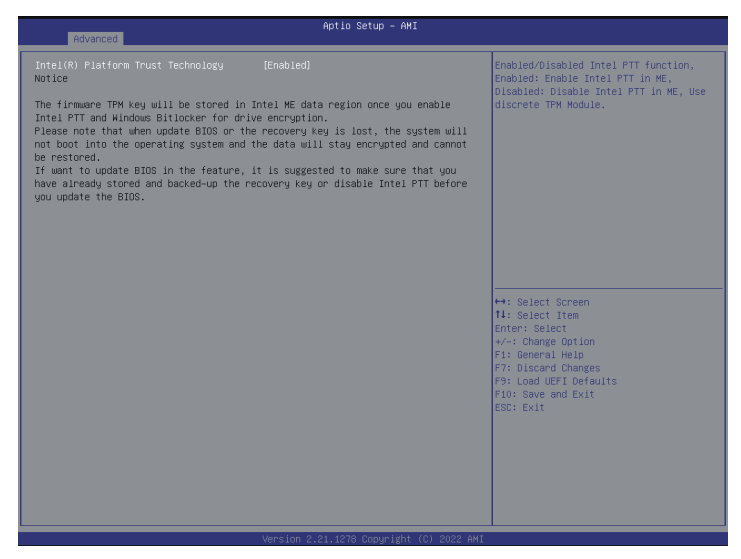

# Intel(R) Platform Trust Technology

Use this item to configure Intel PTT funciton. Select Enabled to use Intel PTT in ME. Disable this option to use discrete TPM Module.

# 3.3.4 Storage Configuration

| Advanced                                                                                                    | Aptio Setup – AMI                                         |                                                                                                    |
|----------------------------------------------------------------------------------------------------|-----------------------------------------------------------|----------------------------------------------------------------------------------------------------|
| Advanced<br>Stin Controller(s)<br>Hightid Storage Detection and<br>Configuration Mode<br>STAT Aggressive Link Power Management<br>Hand Disk S.H.A.R.T<br>OCUL_SATA_1 : Not Detected<br>OCUL_SATA_2 : Not Detected<br>OCUL_SATA_3 : Not Detected<br>OCUL_SATA_3 : Not Detected<br>OCUL_SATA_5 : Not Detected<br>OCUL_SATA_5 : Not Detected<br>OCUL_SATA_5 : Not Detected<br>OCUL_SATA_5 : Not Detected<br>OCUL_SATA_5 : Not Detected<br>OCUL_SATA_5 : Not Detected<br>OCUL_SATA_5 : Not Detected | Aptio Setup - AHI<br>[Enabled]<br>[Disabled]<br>[Enabled] | Enable/disable the SATA controllers.<br>++: Select Screen<br>T4: Select Item<br>Enter: Select<br>+-: Change Option<br>F1: Beneral Help<br>F7: Discand Changes |
|                                                                                                    |                                                           | F9: Load UEFI Defaults<br>Flo:Save and Exit<br>ESC: Exit                                                                                                    |

# SATA Controller(s)

Enable or disable the SATA controllers.

# Hybrid Storage Detection and Configuration Mode

This item allows you select Hybrid Storage Detection and Configuration Mode.

# SATA Aggressive Link Power Management

SATA Aggressive Link Power Management allows SATA devices to enter a low power state during periods of inactivity to save power. It is only supported by AHCI mode.

# Hard Disk S.M.A.R.T.

S.M.A.R.T stands for Self-Monitoring, Analysis, and Reporting Technology. It is a monitoring system for computer hard disk drives to detect and report on various indicators of reliability.

# 3.3.5 NVME Configuration

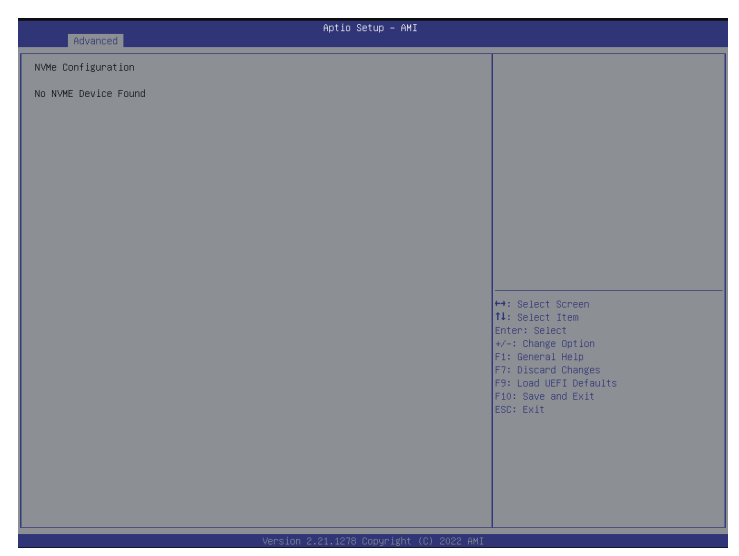

The NVMe Configuration displays the NVMe controller and Drive information.

# 3.3.6 ACPI Configuration

| Advanced                                                                                                    | Aptio Setup - AMI                                              |                                                                                                    |
|----------------------------------------------------------------------------------------------------|----------------------------------------------------------------|----------------------------------------------------------------------------------------------------|
| Suspend to RAM<br>POIE Devices Power On<br>Ring-In Power On<br>RTC Alarm Power On<br>USB Keyboard/Reside Power On<br>USB Mouse Power On | (Auto)<br>(Disabled)<br>(Disabled)<br>(Disabled)<br>(Disabled) | It is recommended to select auto for<br>ACPI S3 power saving.                                                                                                    |
|                                                                                                    |                                                                | +: Select Screen<br>11: Select Irem<br>Enter: Select<br>7: Oisand Changes<br>F3: Load UEFI Defaults<br>F3: Load UEFI Defaults<br>F3: Load UEFI Defaults<br>F10: Save and Exit<br>ESC: Exit |

# Suspend to RAM

Select disable for ACPI suspend type S1. It is recommended to select auto for ACPI S3 power saving.

# PCIE Devices Power On

Allow the system to be waked up by a PCIE device and enable wake on LAN.

# **Ring-In Power On**

Use this item to enable or disable Ring-In signals to turn on the system from the powersoft-off mode.

# **RTC Alarm Power On**

Allow the system to be waked up by the real time clock alarm. Set it to By OS to let it be handled by your operating system.

# USB Keyboard/Remote Power On

Allow the system to be waked up by an USB keyboard or remote controller.

# USB Mouse Power On

Allow the system to be waked up by an USB mouse.

# 3.3.7 USB Configuration

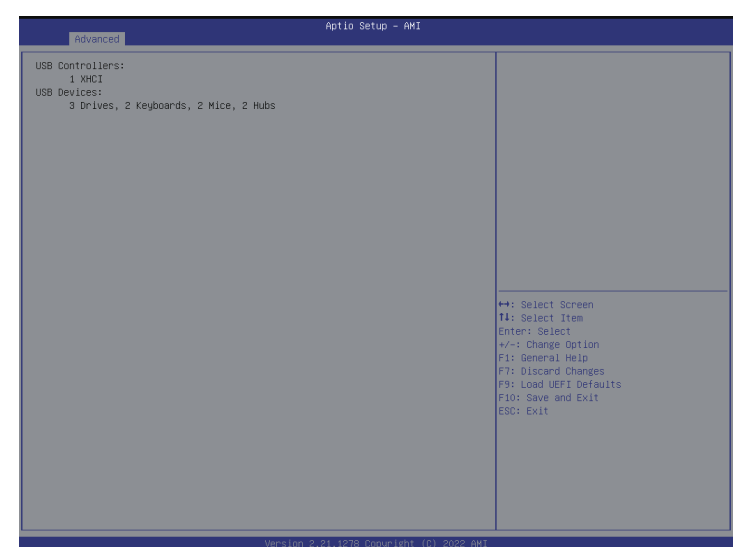

This page displays the information of the USB controllers and USB devices.

# 3.3.8 Super IO Configuration

| Advanced                                                              | Aptio Setup - AMI |                                                                                                   |
|-----------------------------------------------------------------------|-------------------|---------------------------------------------------------------------------------------------------|
| AST2600 Super IO Configuration                                        |                   | Set Parameters of COM1                                                                            |
| Super IO Chip<br>▶ Senial Port 1 Configuration<br>▶ SOL Configuration | AST2600           |                                                                                                   |
|                                                                       |                   |                                                                                                   |
|                                                                       |                   |                                                                                                   |
|                                                                       |                   | ↔: Select Screen                                                                                  |
|                                                                       |                   | 14: Select Item<br>Enter: Select<br>+/-: Change Option<br>F1: General Help<br>F7: Discard Changes |
|                                                                       |                   | F9: Load UEF1 Defailts<br>F10: Save and Exit<br>ESC: Exit                                         |
|                                                                       |                   |                                                                                                   |
|                                                                       |                   |                                                                                                   |

# Serial Port 1 Configuration

Use this item to set parameters of COM.

## **Serial Port**

Use this item to enable or disable the serial port (COM).

## **Change Settings**

Use this item to select an optimal setting for Super IO device.

## SOL Configuration

Use this item to set parameters of SOL.

#### **Serial Port**

Use this item to enable or disable the SOL port.

## **Change Settings**

Use this item to select an optimal setting for Super IO device.

# 3.3.9 Serial Port Console Redirection

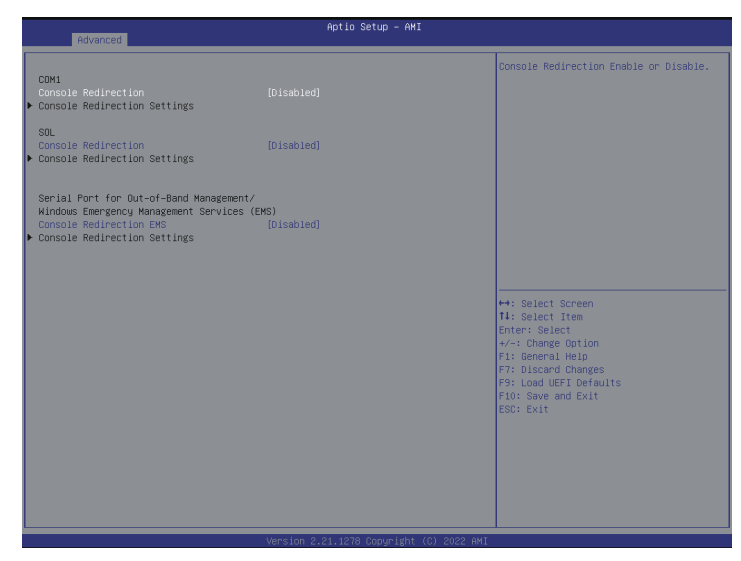

## COM1 / SOL

## **Console Redirection**

Use this option to enable or disable Console Redirection. If this item is set to Enabled, you can select a COM Port to be used for Console Redirection.

## **Console Redirection Settings**

Use this option to configure Console Redirection Settings, and specify how your computer and the host computer to which you are connected exchange information.

#### **Terminal Type**

Use this item to select the preferred terminal emulation type for out-of-band management. It is recommended to select [VT-UTF8].

| Option  | Description                                                     |
|---------|-----------------------------------------------------------------|
| VT100   | ASCII character set                                             |
| VT100+  | Extended VT100 that supports color and function keys            |
| VT-UTF8 | UTF8 encoding is used to map Unicode chars onto 1 or more bytes |
| ANSI    | Extended ASCII character set                                    |

#### **Bits Per Second**

Use this item to select the serial port transmission speed. The speed used in the host computer and the client computer must be the same. Long or noisy lines may require lower transmission speed. The options include [9600], [19200], [38400], [57600] and [115200].

## Data Bits

Use this item to set the data transmission size. The options include [7] and [8] (Bits).

#### Parity

Use this item to select the parity bit. The options include [None], [Even], [Odd], [Mark] and [Space]. A parity bit can be sent with the data bits to detect some transmission errors. Mark and Space Parity do not allow for error detection. They can be used as an additional data bit.

Even: parity bit is 0 if the num of 1's in the data bits is even.

Odd: parity bit is 0 if num of 1's in the data bits is odd.

Mark: parity bit is always 1.

Space: Parity bit is always 0.

#### **Stop Bits**

The item indicates the end of a serial data packet. The standard setting is [1] Stop Bit. Select [2] Stop Bits for slower devices.

#### **Flow Control**

Use this item to set the flow control to prevent data loss from buffer overflow. When sending data, if the receiving buffers are full, a "stop" signal can be sent to stop the data flow. Once the buffers are empty, a "start" signal can be sent to restart the flow. Hardware flow uses two wires to send start/stop signals. The options include [None] and [Hardware RTS/CTS].

## VT-UTF8 Combo Key Support

Use this item to enable or disable the VT-UTF8 Combo Key Support for ANSI/VT100 terminals.

## **Recorder Mode**

Use this item to enable or disable Recorder Mode to capture terminal data and send it as text messages.

#### **Resolution 100x31**

Use this item to enable or disable extended terminal resolution support.

## Putty Keypad

Use this item to select Function Key and Keypad on Putty.

# **Console Redirection**

# **Console Redirection Settings**

Use this option to configure Legacy Console Redirection Settings, and specify how your computer and the host computer to which you are connected exchange information.

## **Redirection COM Port**

Select a COM port to display redirection of Legacy OS and Legacy OPROM Messages.

## Resolution

On Legacy OS, the Number of Rows and Columns supported redirection.

## **Redirection After BIOS POST**

If the [LoadBooster] is selected, legacy console redirection is disabled before booting to legacy OS. If [Always Enabled] is selected, legacy console redirection is enabled for legacy OS. The default value is [Always Enabled].

# Serial Port for Out-of-Band Management/Windows Emergency Management Services (EMS)

# **Console Redirection EMS**

Use this option to enable or disable Console Redirection.

## **Console Redirection Settings**

Use this option to configure Console Redirection Settings, and specify how your computer and the host computer to which you are connected exchange information.

#### **Out-of-Band Mgmt Port**

Microsoft Windows Emergency Management Services (EMS) allows for remote management of a Windows Server OS through a serial port.

#### **Terminal Type EMS**

Use this item to select the preferred terminal emulation type for out-of-band management. It is recommended to select [VT-UTF8].

| Option  | Description                                                     |
|---------|-----------------------------------------------------------------|
| VT100   | ASCII character set                                             |
| VT100+  | Extended VT100 that supports color and function keys            |
| VT-UTF8 | UTF8 encoding is used to map Unicode chars onto 1 or more bytes |
| ANSI    | Extended ASCII character set                                    |

#### Bits Per Second EMS

Use this item to select the serial port transmission speed. The speed used in the host computer and the client computer must be the same. Long or noisy lines may require lower transmission speed. The options include [9600], [19200], [57600] and [115200].

#### Flow Control EMS

Use this item to set the flow control to prevent data loss from buffer overflow. When sending data, if the receiving buffers are full, a "stop" signal can be sent to stop the data flow. Once the buffers are empty, a "start" signal can be sent to restart the flow. Hardware flow uses two wires to send start/stop signals. The options include [None], [Hardware RTS/ CTS], and [Software Xon/Xoff].

Data Bits EMS Parity EMS Stop Bits EMS

Z690D4ID-2T/G5/X550 W680D4ID-2T/G5/X550

# 3.3.10 H/W Monitor

In this section, it allows you to monitor the status of the hardware on your system, including the parameters of the CPU temperature, motherboard temperature, CPU fan speed, chassis fan speed, and the critical voltage.

| Aptio Setup - AMI                                                |                                          |                                                                   |  |  |
|------------------------------------------------------------------|------------------------------------------|-------------------------------------------------------------------|--|--|
| Advanced                                                         |                                          |                                                                   |  |  |
| H/W Monitor                                                      | í                                        |                                                                   |  |  |
| VOLT_3VSB<br>VOLT_SVSB<br>VOLT_CPU_VCORE                         | : 3.36 V<br>: N/A<br>: N/A               |                                                                   |  |  |
| VOLT_VCCIN_AUX<br>VOLT_VDD2<br>VOLT_1.05V_PCH                    | : N/A<br>: N/A<br>: N/A                  |                                                                   |  |  |
| VOLT_OV8258_PCH<br>VOLT_IV858<br>VOLT_VCCSA<br>VOLT_VCCSA        | : N/A<br>: N/A<br>: N/A<br>: N/A         |                                                                   |  |  |
| VOLT_3V<br>VOLT_5V<br>VOLT_12V                                   | : N/A<br>: N/A<br>: N/A                  |                                                                   |  |  |
| VOLT_PSU1_VIN<br>VOLT_PSU2_VIN<br>CUR_PSU1_IOUT<br>CUR_PSU1_IOUT | : N/A<br>: N/A<br>: N/A<br>: N/A         | Het Select Screen                                                 |  |  |
| TEMP_CPU<br>TEMP_MB<br>TEMP_CARD_SIDE                            | : N/A<br>: N/A<br>: N/A                  | 11: Select Item<br>Enter: Select<br>+/-: Change Option            |  |  |
| TEMP_LAN<br>TEMP_PSU1<br>TEMP_PSU2                               | : N/A<br>: N/A<br>: N/A                  | F1: General Help<br>F7: Discard Changes<br>F9: Load UEFI Defaults |  |  |
| TEMP_TK1<br>TEMP_M.2_1<br>TEMP_M.2_2<br>FAN1                     | : N/H<br>: N/A<br>: N/A<br>: N/A         | FIU: Save and Exit<br>ESC: Exit                                   |  |  |
| FAN2<br>FAN3<br>PWR_PSU1_PIN                                     | : N/A<br>: N/A<br>: N/A                  |                                                                   |  |  |
| PWR_PSU2_PIN<br>PSU1_FAN                                         | : N/A<br>: N/A                           |                                                                   |  |  |
|                                                                  | Version 2.21.1278 Copyright (C) 2022 AMI |                                                                   |  |  |

# 3.3.11 Trusted Computing

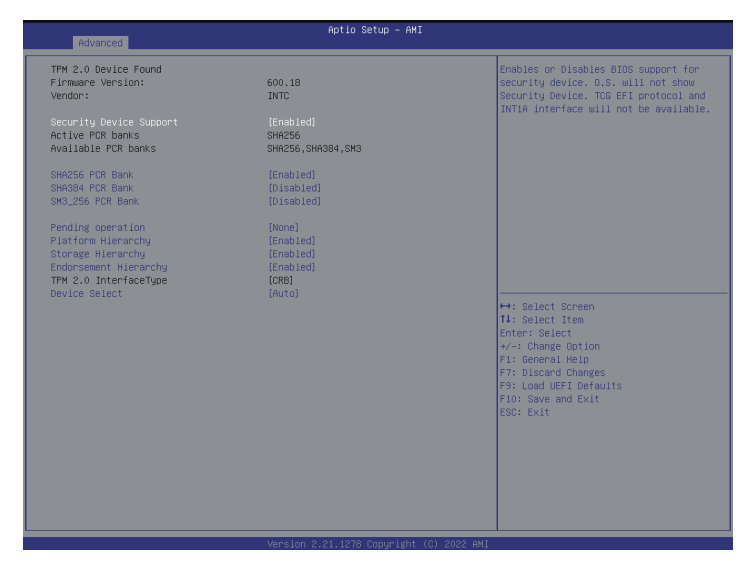

NOTE: Options vary depending on the version of your connected TPM module.

#### Security Device Support

Enable to activate Trusted Platform Module (TPM) security for your hard diskdrives.

#### Active PCR banks

This item displays active PCR Banks.

#### Available PCR Banks

This item displays available PCR Banks.

#### SHA256 PCR Bank

Use this item to enable or disable SHA256 PCR Bank

#### SHA384 PCR Bank

Use this item to enable or disable SHA384 PCR Bank.

#### SM3\_256 PCR Bank

Use this item to enable or disable SM3\_256 PCR Bank.

#### Pending Operation

Schedule an Operation for the Security Device. NOTE: Your computer will reboot during restart in order to change State of the Device.

# **Platform Hierarchy**

Use this item to enable or disable Platform Hierarchy.

# Storage Hierarchy

Use this item to enable or disable Storage Hierarchy.

# **Endorsement Hierarchy**

Use this item to enable or disable Endorsement Hierarchy.

# TPM 2.0 InterfaceType (CRB)

Select the Communication Interface to TPM 2.0 Device

# **Device Select**

Use this item to select the TPM device to be supported. TPM 1.2 will restrict support to TPM 1.2 devices. TPM 2.0 will restrict support to TPM 2.0 devices. Auto will support both with the default set to TPM 2.0 devices. If TPM 2.0 devices are not found, TPM 1.2 devices will be enumerated.

# 3.3.12 Intel ME Configuration

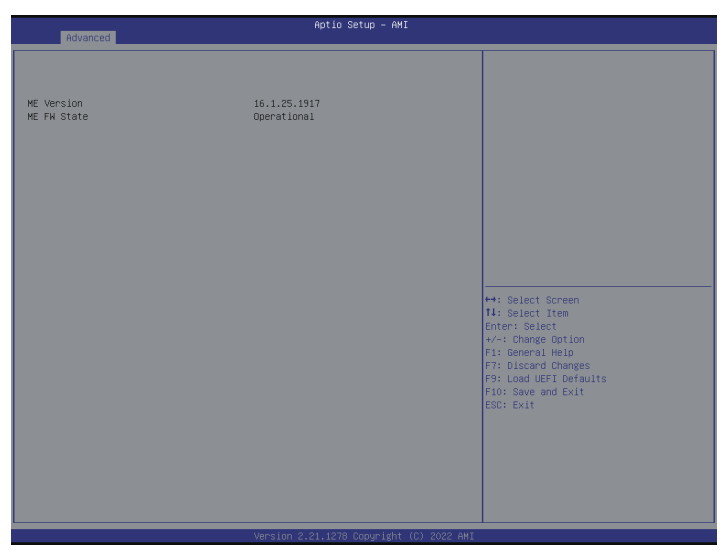

ME Subsystem screen displays the Intel ME Subsystem Configuration information, such as Operational Firmware Version, ME Firmware, ME Firmware Type, ME Firmware SKU and ME File System Integrity Value.

# 3.3.13 Network Stack Configuration

| Network Stack Configuration         Enabled]           Network Stack         [Enabled]           IPV4 PXE Support         [Disabled]           IPV4 PXE Support         [Disabled]           IPV4 PXE Support         [Disabled]           IPV5 PXE Support         [Disabled]           IPV6 HTTP Support         [Disabled] | ole UEFI Network Stack                                              |
|----------------------------------------------------------------------------------------------------|---------------------------------------------------------------------|
| Network Stack (Enabled)<br>IFV4 PK2 Support (Disabled)<br>IFV4 HTTP Support (Disabled)<br>IFV5 PK2 Support (Disabled)<br>IFV5 HTTP Support (Disabled)                                                                                                    |                                                                     |
|                                                                                                    |                                                                     |
| ++: Select<br>11: Select<br>Enter: Sele<br>+/- Change<br>F1: General<br>F7: Discard<br>F9: Load UE<br>F10: Save a<br>ESC: Exit                                                                                                    | screen<br>(tem<br>Oction<br>Help<br>Changes<br>T Offaults<br>d Exit |

# Network Stack

Use this item to enable or disable UEFI Network Stack.

# IPv4 PXE Support

Use this item to enable or disable IPv4 PXE boot support. If disabled, IPv4 PXE boot support will not be available.

# IPv4 HTTP Support

Use this item to enable or disable IPv4 HTTP boot support. If disabled, IPv4 HTTP boot support will not be available.

# IPv6 PXE Support

Use this item to enable or disable IPv6 PXE boot support. If disabled, IPv6 PXE boot support will not be available.

# IPv6 HTTP Support

Use this item to enable or disable IPv6 HTTP boot support. If disabled, IPv6 HTTP boot support will not be available.

# 3.3.14 VMD Configuration

| Advanced              | Aptio Setup – AMI |                                                                                                    |
|-----------------------|-------------------|----------------------------------------------------------------------------------------------------|
| VMD Configuration     |                   | Enable/Disable to VMD controller                                                                                                    |
| Enable VMD controller |                   |                                                                                                    |
|                       |                   | H: Select Screen<br>I: Select Item<br>Enter: Select<br>Y Change Option<br>F1: General Heip<br>F3: Locand Changes<br>F3: Locand UEFI Defaults<br>F3: Locand UEFI Defaults<br>F1: Sever and Exit<br>ESO: Exit |

# Enable VMD Controller

Use this item to enable or disable VMD Controller. When enabled, the options below appear.

# Enable VMD Global Mapping

Use this item to enable or disable VMD Global Mapping.

## Map this Root Port under VMD

Use this item to map or unmap Root Port to VMD.

# 3.3.15 Tls Auth Configuration

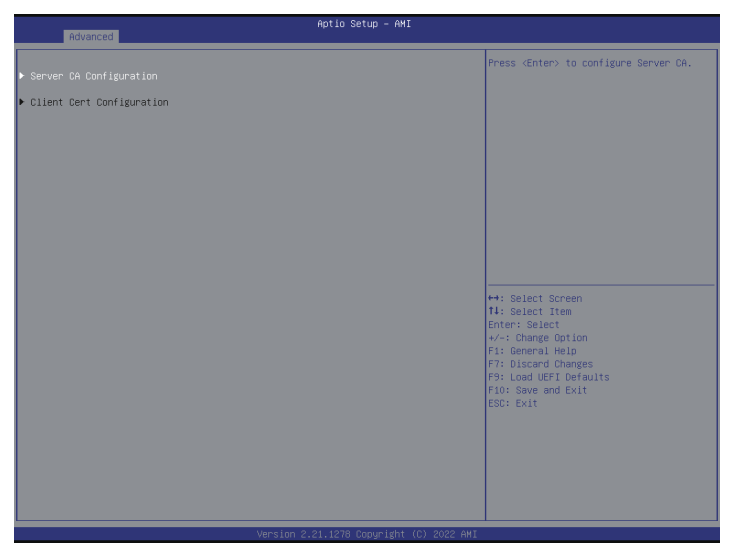

# Server CA Configuration

Press <Enter> to configure Server CA.

# **Client Cert Configuration**

## **Enroll** Cert

Press <Enter> to enroll cert.

## **Delete Cert**

Press <Enter> to delete cert.

# 3.3.16 Instant Flash

Instant Flash is a UEFI flash utility embedded in Flash ROM. This convenient UEFI update tool allows you to update system UEFI without entering operating systems first like MS-DOS or Windows<sup>\*</sup>. Just save the new UEFI file to your USB flash drive, floppy disk or hard drive and launch this tool, then you can update your UEFI only in a few clicks without preparing an additional floppy diskette or other complicated flash utility. Please be noted that the USB flash drive or hard drive must use FAT32/16/12 file system. If you execute Instant Flash utility, the utility will show the UEFI files and their respective information. Select the proper UEFI file to update your UEFI, and reboot your system after the UEFI update process is completed.

# 3.4 Security

In this section you may set or change the supervisor/user password for the system. You may also clear the user password.

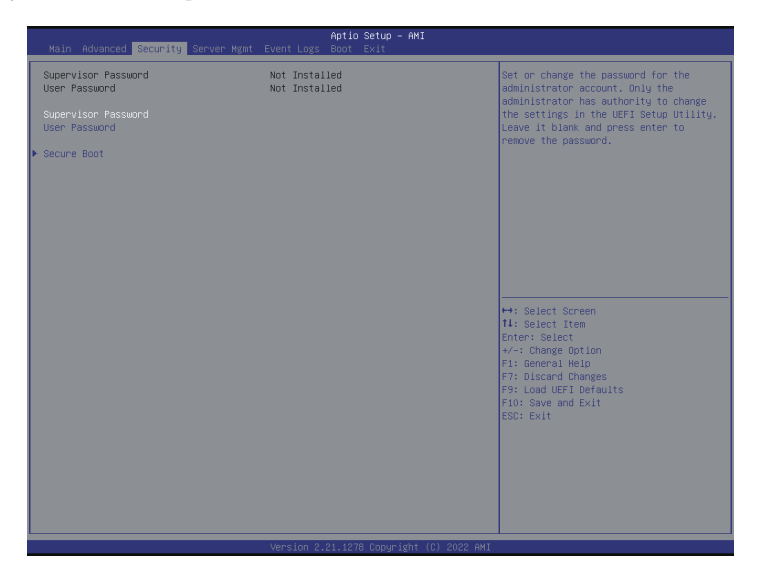

# Supervisor Password

Set or change the password for the administrator account. Only the administrator has authority to change the settings in the UEFI Setup Utility. Leave it blank and press enter to remove the password.

# User Password

Set or change the password for the user account. Users are unable to change the settings in the UEFI Setup Utility. Leave it blank and press enter to remove the password.

# Secure Boot

Use this item to enable or disable support for Secure Boot.

# Secure Boot Mode

Enable to support Windows 8 or later versions Secure Boot.

# 3.4.1 Key Management

In this section, expert users can modify Secure Boot Policy variables without full authentication.

|       | Security                                                                                                    | Aptio Setup – AMI                                                                              |                                                                                                    |
|-------|----------------------------------------------------------------------------------------------------|------------------------------------------------------------------------------------------------|----------------------------------------------------------------------------------------------------|
| Γ     | Vendor Keys                                                                                                    | Valid                                                                                          | Install factory default Secure Boot                                                                                                    |
| ****  | Factory Key Provision<br>Install default Secure Boot keys<br>Clear Secure Boot keys<br>Enroll Efi Image<br>Export Secure Boot variables                                                                                                    |                                                                                                | Reas arter the platform reset and while the System is in Setup mode                                                                                                    |
| ***** | Secure Bort variable   Size   Key<br>Platform Key (PK)   652 <br>Key Exchange Keys (KEO)   1560 <br>Authorized Signatures (db)   3143 <br>Porbidden Signatures (db)   0155 <br>Platforized TimeStamps(dbr)   0 <br>Osheovery Signatures(dbr)   0 | s  Key Sunce<br>  Factory<br>  Factory<br>2  Factory<br>2  Factory<br>0  No Keys<br>0  No Keys |                                                                                                    |
|       |                                                                                                    |                                                                                                | ↔: Select Screen<br>H: Select Item<br>Enter: Select<br>√-: Change Option<br>F7: Discard Heip<br>F7: Discard Changes<br>F1: General Defaults<br>F10: Save and Exit<br>EDD: Exit |
|       |                                                                                                    | Version 2.21.1278 Copyright (C) 2022 AMI                                                       |                                                                                                    |

# Factory Key Provision

Install factory default Secure Boot keys after the platform reset and while the System is in Setup mode.

## Install Default Secure Boot Keys

Please install default secure boot keys if it's the first time you use secure boot.

# **Clear Secure Boot keys**

Force System to Setup Mode - clear all Secure Boot Variables. Change takes effect after reboot.

# Enroll Efi Image

Allow the image to run in Secure Boot mode. Enroll SHA256 Hash certificate of a PE image into Authorized Signature Database (db).

# **Export Secure Boot variables**

Copy NVRAM content of Secure Boot variables to files in a root folder on a file system device.

# Platform Key (PK)

Enroll Factory Defaults or load certificates from a file:

- 1. Public Key Certificate:
- a) EFI\_SIGNATURE\_LIST
- b) EFI\_CERT\_X509 (DER)
- c) EFI\_CERT\_RSA2048 (bin)
- d) EFI\_CERT\_SHAXXX
- 2. Authenticated UEFI Variable
- 3. EFI PE/COFF Image(SHA256)

Key Source: Default, External, Mixed

## Key Exchange Keys (KEK)

Enroll Factory Defaults or load certificates from a file:

- 1. Public Key Certificate:
- a) EFI\_SIGNATURE\_LIST
- b) EFI\_CERT\_X509 (DER)
- c) EFI\_CERT\_RSA2048 (bin)
- d) EFI\_CERT\_SHAXXX
- 2. Authenticated UEFI Variable
- 3. EFI PE/COFF Image(SHA256)

Key Source: Default, External, Mixed

# Authorized Signatures

Enroll Factory Defaults or load certificates from a file:

- 1. Public Key Certificate:
- a) EFI\_SIGNATURE\_LIST
- b) EFI\_CERT\_X509 (DER)
- c) EFI\_CERT\_RSA2048 (bin)
- d) EFI\_CERT\_SHAXXX

- 2. Authenticated UEFI Variable
- 3. EFI PE/COFF Image(SHA256)

Key Source: Default, External, Mixed

#### Forbidden Signatures

Enroll Factory Defaults or load certificates from a file:

- 1. Public Key Certificate:
- a) EFI\_SIGNATURE\_LIST
- b) EFI\_CERT\_X509 (DER)
- c) EFI\_CERT\_RSA2048 (bin)
- d) EFI\_CERT\_SHAXXX
- 2. Authenticated UEFI Variable
- 3. EFI PE/COFF Image(SHA256)

Key Source: Default, External, Mixed

#### Authorized TimeStamps

Enroll Factory Defaults or load certificates from a file:

- 1. Public Key Certificate:
- a) EFI\_SIGNATURE\_LIST
- b) EFI\_CERT\_X509 (DER)
- c) EFI\_CERT\_RSA2048 (bin)
- d) EFI\_CERT\_SHAXXX
- 2. Authenticated UEFI Variable
- 3. EFI PE/COFF Image(SHA256)

Key Source: Default, External, Mixed

#### **OsRecovery Signatures**

Enroll Factory Defaults or load certificates from a file:

- 1. Public Key Certificate:
- a) EFI\_SIGNATURE\_LIST

## Z690D4ID-2T/G5/X550 W680D4ID-2T/G5/X550

- b) EFI\_CERT\_X509 (DER)
- c) EFI\_CERT\_RSA2048 (bin)
- d) EFI\_CERT\_SHAXXX
- 2. Authenticated UEFI Variable
- 3. EFI PE/COFF Image(SHA256)
- Key Source: Default, External, Mixed

# 3.5 Server Mgmt

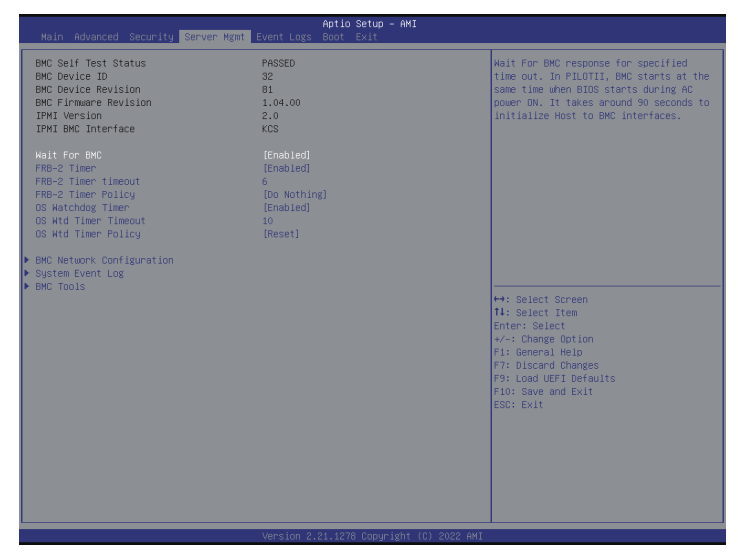

## Wait For BMC

Wait For BMC response for specified time out. In PILOTII, BMC starts at the same time when BIOS starts during AC power ON. It takes around 90 seconds to initialize Host to BMC interfaces.

## FRB-2 Timer

Use this item to enable or disable FRB-2 timer (POST timer).

## FRB-2 Timer Timeout

Enter value between 1 to 30 min for FRB-2 Timer Expiration.

## **FRB-2** Timer Policy

Use this item to configure how the system should respond if the FRB-2 Timer expires. Not available if FRB-2 Timer is disabled.

## **OS Watchdog Timer**

If enabled, starts a BIOS timer which can only be shut off by Management Software after the OS loads. Helps determine that the OS successfully loaded or follows the OS Boot Watchdog Timer policy.

# **OS Wtd Timer Timeout**

Enter the value between 1 to 30 min for OS Boot Watchdog Timer Expiration. This item is not available if OS Boot Watchdog Timer is disabled.
## **OS Wtd Timer Policy**

Configure how the system should respond if the OS Boot Watchdog Timer expires. This item is not available if OS Boot Watchdog Timer is disabled.

### **BMC Network Configuration**

Select this item to Configure BMC network parameters.

## System Event Log

Press <Enter> to change the SEL event log configuration.

## 3.5.1 BMC Network Configuration

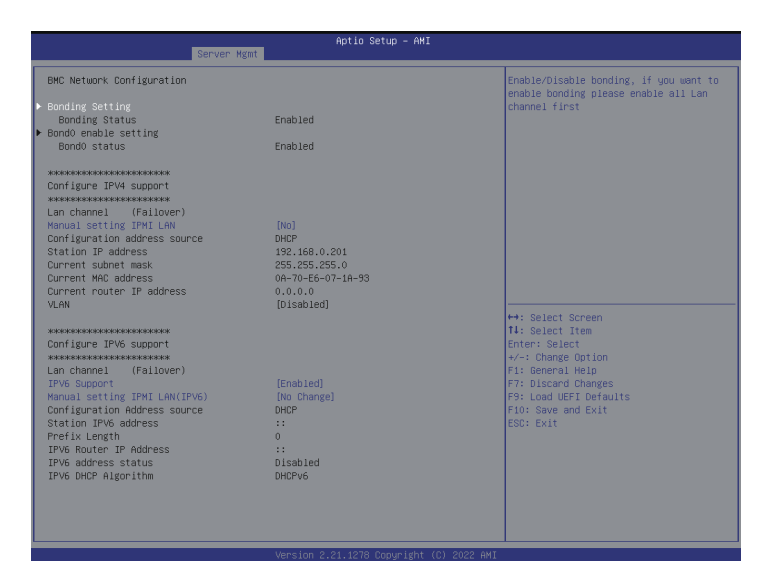

### **Bonding Setting**

Use this item to enable or disable bonding, if you want to enable bonding please enable all Lan channel first.

### Bond0 Enable Setting

Show you the Bond0 status is enabled or disabled.

#### Manual Setting IPMI LAN

If [No] is selected, the IP address is assigned by DHCP. If you prefer using a static IP address, toggle to [Yes], and the changes take effect after the system reboots. The default value is [No].

#### **Configuration Address Source**

Select to configure BMC network parameters statically or dynamically(by BIOS or BMC). Configuration options: [Static] and [DHCP].

**Static**: Manually enter the IP Address, Subnet Mask and Gateway Address in the BIOS for BMC LAN channel configuration.

**DHCP**: IP address, Subnet Mask and Gateway Address are automatically assigned by the network's DHCP server.

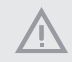

When [DHCP] or [Static] is selected, do NOT modify the BMC network settings on the IPMI web page.

The default login information for the IPMI web interface is: Username: admin Password: admin

For more instructions on how to set up remote control environment and use the IPMI management platform, please refer to the IPMI Configuration User Guide or go to the Support website at: http://www.asrockrack.com/support/faq.asp

### VLAN

This item allows you to enabled or disabled Virtual Local Area Network. If [Enabled] is selected, configure the items below.

### **IPV6** Support

This item allows you to enabled or Disable LAN1 IPV6 Support.

### Manual Setting IPMI LAN(IPV6)

Select to configure LAN channel parameters statically or dynamically(by BIOS or BMC). Unspecified option will not modify any BMC network parameters during BIOS phase.

## 3.5.2 System Event Log

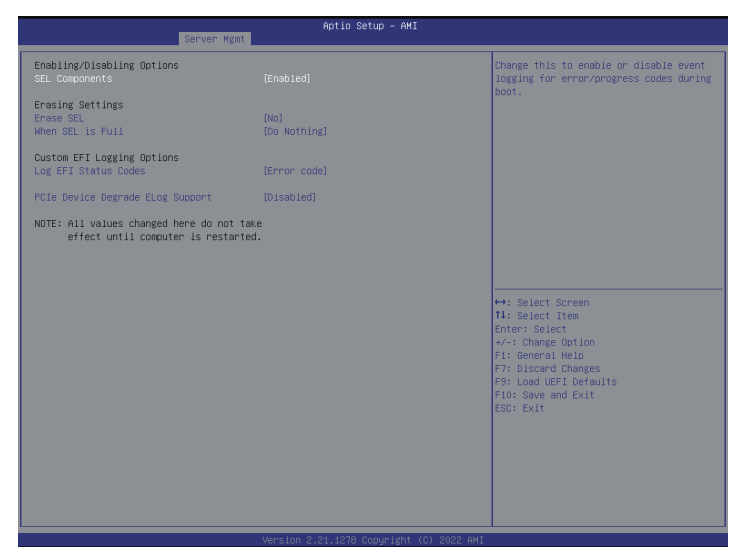

#### SEL Components

Change this to enable ro disable all features of System Event Logging during boot.

#### Erase SEL

Use this to choose options for earsing SEL.

#### When SEL is Full

Use this to choose options for reactions to a full SEL.

#### Log EFI Status Codes

Use this item to disable the logging of EFI Status Codes or log only error code or only progress or both.

#### PCIe Device Degrade ELog Support

Use this item to enable or disable PCIe Device Degrade Error Logging Support.

## 3.5.3 BMC Tools

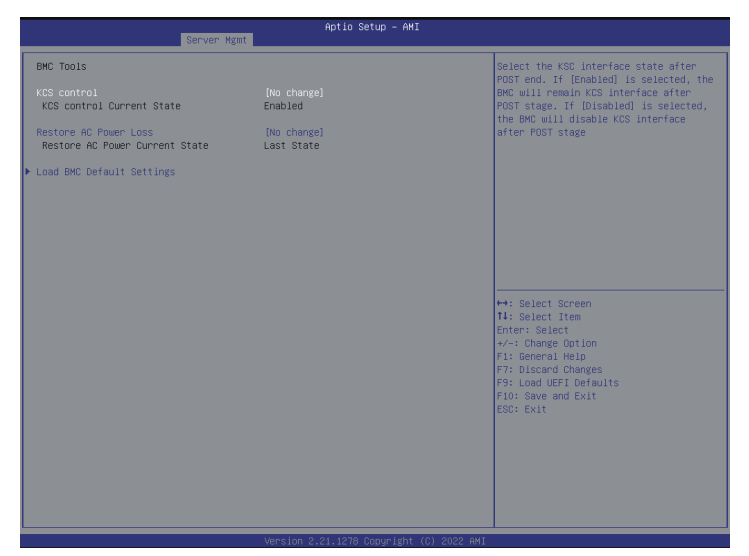

## **KCS** Control

Select this KCS interface state after POST end. If [Enabled] us selected, the BMC will remain KCS interface after POST stage. If [Disabled] is selected, the BMC will disable KCS interface after POST stage

## **Restore AC Power Loss**

This allows you to set the power state after an unexpected AC/power loss. If [Power Off] is selected, the AC/power remains off when the power recovers. If [Power On] is selected, the AC/power resumes and the system starts to boot up when the power recovers. If [Last State] is selected, it will recover to the state before AC/power loss.

## Load BMC Default Settings

Use this item to Load BMC Default Settings

## 3.6 Event Logs

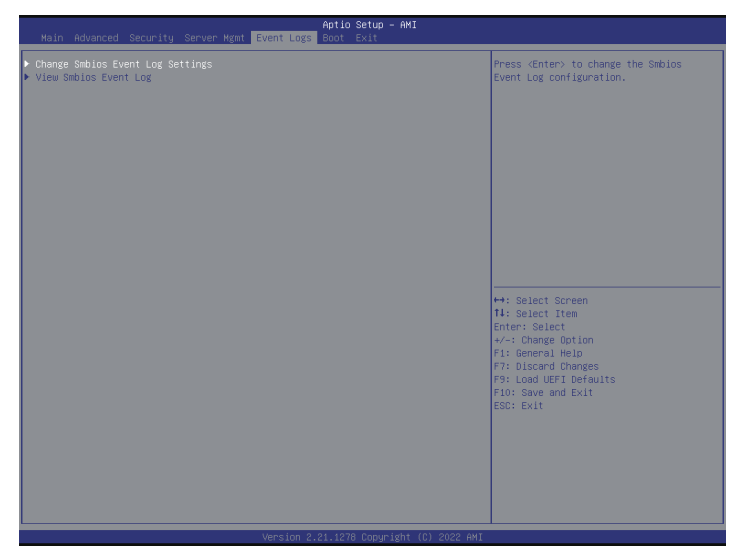

## Change Smbios Event Log Settings

This allows you to configure the Smbios Event Log Settings. When entering the item, you will see the followings:

#### **Smbios Event Log**

Use this item to enable or disable all features of the SMBIOS Event Logging during system boot.

#### Erase Event Log

The options include [No], [Yes, Next reset] and [Yes, Every reset]. If Yes is selected, all logged events will be erased.

#### When Log is Full

Use this item to choose options for reactions to a full Smbios Event Log. The options include [Do Nothing] and [Erase Immediately].

#### Log System Boot Event

Choose option to enable or disable logging of System boot event.

#### View Smbios Event Log

Press <Enter> to view the Smbios Event Log records.

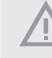

All values changed here do not take effect until computer is restarted.

## 3.7 Boot

In this section, it will display the available devices on your system for you to configure the boot settings and the boot priority.

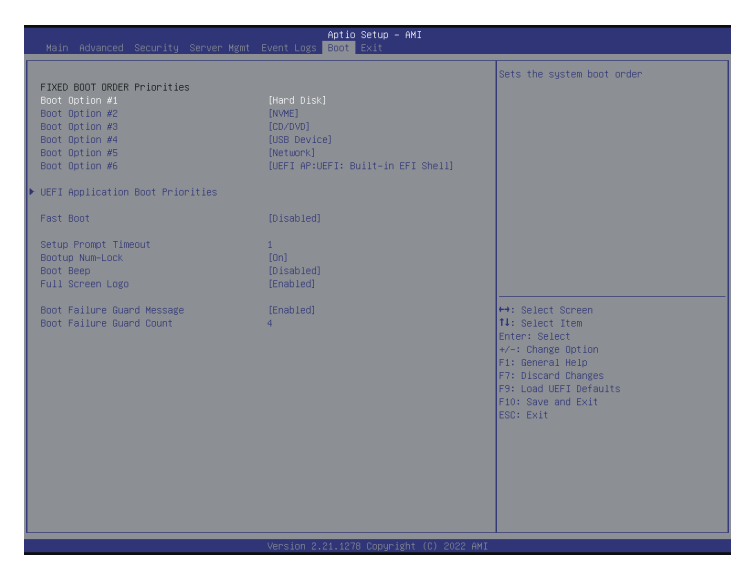

## Boot Option #1~#6

Use this item to set the system boot order.

## **UEFI** Application Boot Priorities

Specifies the Boot Device Priority sequence from available UEFI Application.

## Fast Boot

Fast Boot minimizes your computer's boot time. In fast mode you may not boot from an USB storage device. Ultra Fast mode is only supported by Windows 8.1 and the VBIOS must support UEFI GOP if you are using an external graphics card. Please notice that Ultra Fast mode will boot so fast that the only way to enter this UEFI Setup Utility is to Clear CMOS or run the Restart to UEFI utility in Windows.

## Setup Prompt Timeout

Configure the number of seconds to wait for the UEFI setup utility.

## Bootup Num-Lock

If this item is set to [On], it will automatically activate the Numeric Lock function after boot-up.

### Boot Beep

Select whether the Boot Beep should be turned on or off when the system boots up. Please note that a buzzer is needed.

### Full Screen Logo

Use this item to enable or disable OEM Logo. The default value is [Enabled].

### Boot Failure Guard Message

If the computer fails to boot for a number of times the system automatically restores the default settings.

### **Boot Failure Guard Count**

Use this item to configure Boot Failure Guard Count.

## 3.8 Exit Screen

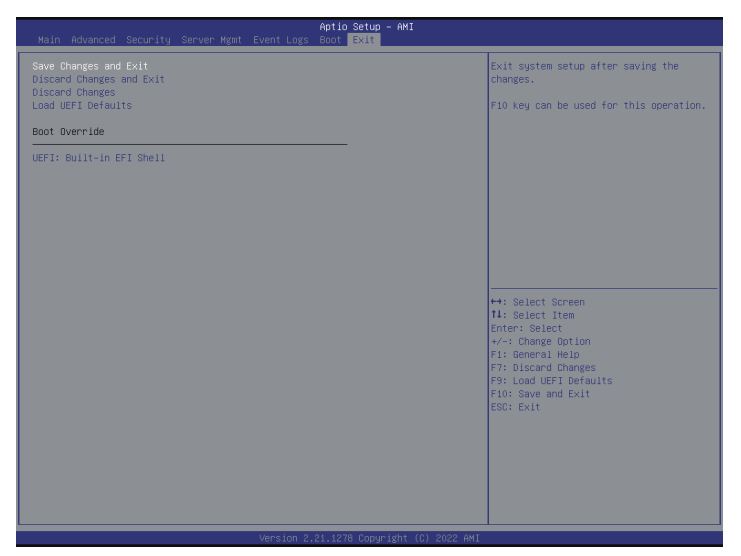

## Save Changes and Exit

When you select this option, the following message "Save configuration changes and exit setup?" will pop-out. Press <F10> key or select [Yes] to save the changes and exit the UEFI SETUP UTILITY.

## **Discard Changes and Exit**

When you select this option, the following message "Discard changes and exit setup?" will pop-out. Press <ESC> key or select [Yes] to exit the UEFI SETUP UTILITY without saving any changes.

## **Discard Changes**

When you select this option, the following message "Discard changes?" will pop-out. Press <F7> key or select [Yes] to discard all changes.

## Load UEFI Defaults

Load UEFI default values for all the setup questions. F9 key can be used for this operation.

# Chapter 4 Software Support

After all the hardware has been installed, we suggest you go to our offical website at <u>http://</u><u>www.ASRockRack.com</u> and make sure if there are any new updates of the BIOS / BMC firmware for your motherboard.

## 4.1 Download and Install Operating System

This motherboard supports various Microsoft<sup>®</sup> Windows<sup>®</sup> Server / Linux compliant operating systems. Please download the operating system from your OS manufacturer. Please refer to your OS documentation for more instructions.

\*Please download the Intel\* SATA Floppy Image driver from the ASRock Rack's website (www.asrockrack.com) to your USB drive while installing OS in SATA RAID mode.

## 4.2 Download and Install Software Drivers

This motherboard supports various Microsoft<sup>®</sup> Windows<sup>®</sup> compliant drivers. Please download the required drivers from our website at <u>http://www.ASRockRack.com</u>.

To download necessary drivers, go to the product page, click on the "Download" tab, choose the operating system you use, and select the driver you need to be donwloaded.

## 4.3 Contact Information

If you need to contact ASRock Rack or want to know more about ASRock Rack, welcome to visit ASRock Rack's website at <u>http://www.ASRockRack.com</u>; or you may contact your dealer for further information.

# Chapter 5 Troubleshooting

## 5.1 Troubleshooting Procedures

Follow the procedures below to troubleshoot your system.

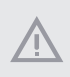

Always unplug the power cord before adding, removing or changing any hardware components. Failure to do so may cause physical injuries to you and damages to motherboard components.

- 1. Disconnect the power cable and check whether the PWR LED is off.
- Unplug all cables, connectors and remove all add-on cards from the motherboard. Make sure that the jumpers are set to default settings.
- 3. Confirm that there are no short circuits between the motherboard and the chassis.
- 4. Install a CPU and fan on the motherboard, then connect the chassis speaker and power LED.

#### If there is no power...

- 1. Confirm that there are no short circuits between the motherboard and the chassis.
- 2. Make sure that the jumpers are set to default settings.
- 3. Check the settings of the 115V/230V switch on the power supply.
- Verify if the battery on the motherboard provides ~3VDC. Install a new battery if it does not.

#### If there is no video...

- 1. Try replugging the monitor cables and power cord.
- 2. Check for memory errors.

#### If there are memory errors...

- 1. Verify that the DIMM modules are properly seated in the slots.
- 2. Use recommended DDR5 non-ECC UDIMMs.
- 3. If you have installed more than one DIMM modules, they should be identical with the same brand, speed, size and chip-type.
- 4. Try inserting different DIMM modules into different slots to identify faulty ones.
- 5. Check the settings of the 115V/230V switch on the power supply.

#### Unable to save system setup configurations...

- 1. Verify if the battery on the motherboard provides ~3VDC. Install a new battery if it does not.
- 2. Confirm whether your power supply provides adaquate and stable power.

#### Other problems...

1. Try searching keywords related to your problem on ASRock Rack's FAQ page: http://www.asrockrack.com/support

## 5.2 Technical Support Procedures

If you have tried the troubleshooting procedures mentioned above and the problems are still unsolved, please contact ASRock Rack's technical support with the following information:

- 1. Your contact information
- 2. Model name, BIOS version and problem type.
- 3. System configuration.
- 4. Problem description.

You may contact ASRock Rack's technical support at: http://www.asrockrack.com/support/tsd.asp

## 5.3 Returning Merchandise for Service

For warranty service, the receipt or a copy of your invoice marked with the date of purchase is required. By calling your vendor or going to our RMA website (http://event. asrockrack.com/tsd.asp) you may obtain a Returned Merchandise Authorization (RMA) number.

The RMA number should be displayed on the outside of the shipping carton which is mailed prepaid or hand-carried when you return the motherboard to the manufacturer. Shipping and handling charges will be applied for all orders that must be mailed when service is complete.

This warranty does not cover damages incurred in shipping or from failure due to alteration, misuse, abuse or improper maintenance of products.

Contact your distributor first for any product related problems during the warranty period.

## **Contact Information**

If you need to contact ASRock Rack or want to know more about ASRock Rack, you're welcome to visit ASRock Rack's website at http://www.asrockrack.com; or you may contact your dealer for further information. For technical questions, please submit a support request form at https://event.asrockrack.com/tsd.asp

### **ASRock Rack Incorporation**

e-mail: ASRockRack\_sales@asrockrack.com

#### ASRock Rack EUROPE B.V.

Bijsterhuizen 11-11 6546 AR Nijmegen The Netherlands Phone: +31-24-345-44-33

#### ASRock Rack America, Inc.

13848 Magnolia Ave, Chino, CA91710 U.S.A. Phone: +1-909-590-8308 Fax: +1-909-590-1026